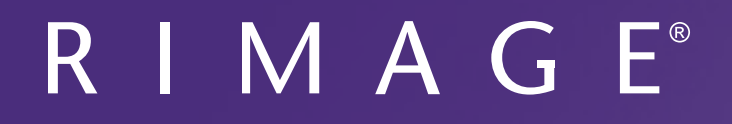

# Rimage Everest 600 プリンタ ユーザー ガイド

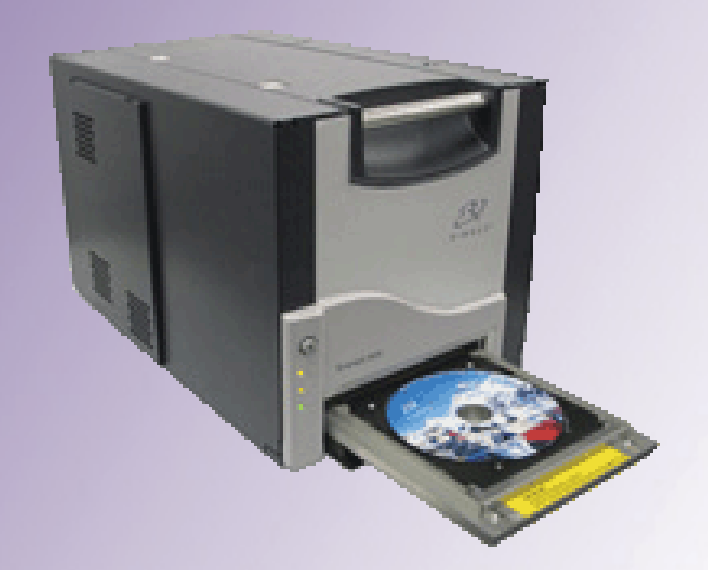

### 本社:

Rimage Corporation 201 General Mills Blvd, Golden Valley, MN 55427, USA

800-553-8312 (米国内フリーダイヤル) サービス:+1 952-946-0004 (アジア/太平洋、メキシコ/ラテンアメリカ) ファックス:+1 952-944-6956

### ヨーロッパ本社:

Rimage Europe GmbH Albert-Einstein-Str.26 63128 Dietzenbach Germany

電話:+49 6074-8521-0 ファックス:+49 6074-8521-100

Rimage Corporation は、本書に記載の機器およびソフトウェアをいつでも予告なく改善する権利を保有します。Rimage Corporation は、このドキュメントの改訂および内容の変更を適宜行う権利を有し、これらの改訂および変更について個人または組織に通知する義務を負いません。

本書には、ウェブサイト (本書発行時に最新情報であったウェブサイト) へのリンクが記載されていますが、これらのウェブサイトは移動もしく は無効になっている場合があります。本書には、第三者によって所有および運営されているインターネット上のサイトへのリンクが記載されて いる場合もあります。Rimage Corporation は、当該の第三者のサイトの内容に関しては、責任を負いかねます。

© 2020, Rimage Corporation

Rimage<sup>®</sup>は、Rimage Corporation の登録商標です。Professional<sup>™</sup>および Everest<sup>™</sup>は、Rimage Corporation の商標です。Dell<sup>™</sup>は、 Dell Computer Corporation の登録商標です。FireWire<sup>™</sup>は、Apple Computer, Inc. の商標です。Windows<sup>®</sup>は、Microsoft Corporation の登 録商標です。

他のすべての商標および登録商標は、それぞれの所有者の財産です。

| 本ユーザーガイドについて                                                                                                    | 概要                                                                 | .1  |
|----------------------------------------------------------------------------------------------------|--------------------------------------------------------------------|-----|
| Everest 600 プリンタについて       1         開梱および開梱およびセットアップ ガイド       1         重要情報       2         サポート情報       2         オンラインでご覧いただける詳細情報       2         アクニカル サポート       2         ツボート情報       2         アインラインでご覧いただける詳細情報       2         アインカレサポート       2         ツボークごうりル サポート       2         ジテイスク記録ソフトウェアの免責条項       2         安全生および法令順守に関する情報       3         安全のための予防措置       3         支全のための予防措置       3         法令順守に関する情報       4         Everest 600 プリンタ要件       5         レッドの要件       5         Everest 600 リボン       5         使用可能なラベル デザイン       5         印刷の要件       6         Everest プリンタ部品の確認       7         工       10         エントロール パネル       7         コントロール パネル       7         コントロール パネル       7         コントロール パネルの表示図       7         費       ディイッチ       9         交流電圧スイッチ       9         マントロール パネルの表示図       10         スイッチ       10         スイッチ       10         スイッチ       10                                                                                                    | <br>本ユーザー ガイドについて                                                  | 1   |
| 開梱および開梱およびセットアップガイド       1         重要情報       2         サポート情報       2         オンラインでご覧いただける詳細情報       2         アクニカルサポート       2         光ディスク記録ソフトウェアの免責条項       2         安全性および法令順守に関する情報       3         安全のための予防措置       3         法令順守に関する情報       4         Everest 600 プリンタ要件       5         リボンの要件       5         Everest 600 リボン       5         使用可能なラベル デザイン       5         印刷の要件       6         Everest プリンタ部品の確認       7         コントロール パネル       7         コントロール パネル       7         コントロール パネルの表示図       7         背面図       7         スイッチ       9         交流電圧スイッチ       9         マボーズイッチ       9         マボーズイッチ       9         Everest プリンタの電源オンとオフ       10         Autoloader または AutoPrinter に接続されたプリンタの電源のオンとオフ       10         イッチ       10         アレイへの ディスクの配置       10         プリンタトレイへの ディスクの配置       10         印刷可能エリアのデフォルト設定       11         印刷可能ないののアクセス (PC)       11         Windows 0 [Start (スタート])メニューから印刷環想設定へのアクセス       11                                                                 | Everest 600 プリンタについて                                               | 1   |
| 重要情報       2         サポート情報       2         オンラインでご覧いただける詳細情報       2         デクニカルサポート       2         光ディスク記録ソフトウェアの免責条項       2         安全性および法令順守に関する情報       3         安全のための予防措置       3         法令順守に関する情報       4         Everest 600 プリンタ要件       5         リボンの要件       5         レマドマロマンク事業品の確認       7         正面図       7         コントロールパネルの表示図       7         背面図       7         スイッチ       9         交流電圧スイッチ       9         マ流電エスイッチ       9         マ流電エスイッチ       10         スタンドアローンプリンタの電源オンとオフ       10         スタンドアローンブリンタの電源オンとオフ       10         スタンドアローンブリンタの電源オンとオフ       10         アレイへのディスクの配置       10         アレイへのディスクの配置       10         アレイへのディスクの配置       10         アリンタトレイへのディスクの配置       10         印刷可能エリアのデフォルト設定       11         印刷可能エリアのデフォルト設定       11         印刷環境設定へのアクセス(PC)       11         Windows 0 [Start (スタート)] メニューから印刷環境設定へのアクセス       11         アンランクは中ののでの たっ       11         アンクローク ジョンの日間環境設定へのアクセス       11                                                                 | 開梱および開梱およびセットアップ ガイド                                               | 1   |
| サポート情報       2         オンラインでご覧いただける詳細情報       2         デクニカルサポート       2         光ディスク記録ソフトウェアの免責条項       2         安全性および法令順守に関する情報       3         安全のための予防措置       3         法令順守に関する情報       4         Everest 600 プリンタ要件       5         リボンの要件       5         使用可能なラベルデザイン       5         印刷の要件       6         Everest 7リンタ部品の確認       7         正面図       7         コントロールパネル       7         コントロールパネルの表示図       7         背面図       8         スイッチ       9         支流電圧スイッチ       9         マ流電圧スイッチ       9         マ流電圧スイッチ       10         Zタンドアローンブリンタの電源オンとオフ       10         スタンドアローンブリンタの電源オンとオフ       10         スタンドアローンブリンタの電源オンとオフ       10         プリンタトレイへのディスクの配置       10         プリンタトレイへのディスクの配置       10         プリアのデフォルト設定       11         印刷環境設定へのアクセス (PC)       11         Windows 0 [Start (スタート]] メニューから印刷環境設定へのアクセス       11         Windows 0 [Start (スタート]] メニューから印刷環境設定へのアクセス       11         Uperage       11         ローロの同環境設定へのアクセス <t< td=""><td>重要情報</td><td>.2</td></t<>                     | 重要情報                                                               | .2  |
| オンラインでご覧いただける詳細情報       2         テクニカル サポート       2         光ディスク記録ソフトウェアの免責条項       2         安全性および法令順守に関する情報       3         安全のための予防措置       3         法令順守に関する情報       4         Everest 600 プリンタ要件       5         リボンの要件       5         使用可能なラベルデザイン       5         印刷の要件       6         Everest 7リンタ部品の確認       7         正面図       7         コントロールパネル       7         コントロールパネルの表示図       7         背面図       7         文流電圧スイッチ       9         交流電圧スイッチ       9         マチャデローンブリンタの電源オンとオフ       10         スタンドアローンブリンタの電源オンとオフ       10         スタンドアローンブリンタの電源オンとオフ       10         プリンタトレイへのディスクの配置       10         プリンタトレイへのディスクの配置       10         プリンタトレイへのディスクの配置       11         印刷可能エリアのデフォルト設定       11         印刷環境設定へのアクセス       11         印刷環境設定へのアクセス       11         印刷環境設定へのアクセス       11         Vindows の [Start (スタート]) メニューから印刷環境設定へのアクセス       11         Vindows の [Start (スタート]) メニューから印刷環境設定へのアクセス       11         マントローの 印刷環境設定へのアクセス       11                                                  | ーー                                                                 | 2   |
| デクニカルサポート       2         光ディスク記録ソフトウェアの免責条項       2         安全性および法令順守に関する情報       3         安全のための予防措置       3         法令順守に関する情報       4         Everest 600 プリンタ要件       5         リボンの要件       5         レママを生 600 プリンタ要件       5         レママを生 600 リボン       5         使中可能なラベル デザイン       5         印刷の要件       6         Everest プリンタ部品の確認       7         コントロール パネル       7         コントロール パネル       7         コントロール パネルの表示図       7         背面図       7         スイッチ       9         交流電圧スイッチ       9         モドマerest 600 プリンタの撮作       10         Everest 7リンタの電源オンとオフ       10         スタンドアローン ブリンタの電源オンとオフ       10         スタンドアローン ブリンタの電源オンとオフ       10         スタンドアローン ブリンタの電源オンとオフ       10         アレイへの ディスクの配置       10         プリンタ トレイへの ディスクの配置       10         プリアのデフォルト設定       11         印刷環境設定へのアクセス (PC)       11         Windows PC 上での印刷環境設定       11         印刷環境設定へのアクセス (PC)       11         Windows 0 [Start (スタート]] メニューから印刷環境設定へのアクセス       11 <td< td=""><td>オンラインでご覧いただける詳細情報</td><td>2</td></td<> | オンラインでご覧いただける詳細情報                                                  | 2   |
| 光ディスク記録ソフトウェアの免責条項                                                                                                    | テクニカル サポート                                                         | 2   |
| 安全性および法令順守に関する情報       3         安全のための予防措置       3         法令順守に関する情報       4         Everest 600 プリンタ要件       5         リボンの要件       5         Everest 600 リボン       5         使用可能なラベル デザイン       5         印刷の要件       6         Everest プリンタ部品の確認       7         正面図       7         コントロール パネル       7         コントロール パネルの表示図       7         背面図       8         スイッチ       9         モード スイッチ       9         モード スイッチ       9         Everest 600 プリンタの操作       10         Everest 7 プリンタの電源オンとオフ       10         スタンドアローン プリンタの者源オンとオフ       10         スタンドアローン プリンタの表示       10         PNIの者には AutoPrinter に接続されたプリンタの電源のオンとオフ       10         パリンタ トレイへの ディスクの配置       10         プリンタ トレイへの ディスクの配置       10         印刷可能エリアのデフォルト設定       11         印刷可能エリアのデフォルト設定       11         Windows PC 上での印刷環境設定       11         Windows 0 [Start (スタート]] メニューから印刷環境設定へのアクセス       11         D D Eigner から印刷環境設定       11         D D Eigner から印刷環境設定       11                                                                     | 光ディスク記録ソフトウェアの免責条項                                                 | 2   |
| 安全のための予防措置       3         法令順守に関する情報       4         Everest 600 プリンタ要件       5         リボンの要件       5         Everest 600 リボン       5         使用可能なラベル デザイン       5         印刷の要件       6         Everest プリンタ部品の確認       7         正面図       7         コントロール パネル       7         コントロール パネルの表示図       7         背面図       7         大切チ       9         マ流電圧スイッチ       9         モドスイッチ       9         モドスイッチ       10         スタンドアローン プリンタの操作       10         ロレの名の書源オンとオフ       10         プリンタの電源オンとオフ       10         和utoloader または AutoPrinter に接続されたプリンタの電源のオンとオフ       10         プリンタトレイへの ディスクの配置       10         印刷可能エリアのデフォルト設定       11         印刷可能エリアのデフォルト設定       11         印刷環境設定へのアクセス (PC)       11         Windows PC 上での印刷環境設定へのアクセス (PC)       11         Windows 0 [Start (スタート]] メニューから印刷環境設定へのアクセス       11         ア       ア       11         ア       ア       11         ア       ア       11         ア       ア       11                                                                                       | 安全性および法令順守に関する情報                                                   | 3   |
| 法令順守に関する情報       4         Everest 600 プリンタ要件       5         リボンの要件       5         Everest 600 リボン       5         使用可能なラベル デザイン       5         印刷の要件       6         Everest プリンタ部品の確認       7         コントロールパネル       7         コントロールパネルの表示図       7         背面図       7         さんマチ       9         交流電圧スイッチ       9         モレerest プリンタの操作       10         Everest 600 プリンタの操作       10         Everest 600 プリンタの操作       10         アッチューレ パネルの表示図       7         ヴ面図       7         ウントロール パネルの表示図       7         ロットローン パネルの表示図       10         スイッチ       9         モンマード スイッチ       9         モンマード スイッチ       10         スクッチ       10         スタンドアローン プリンタの操作       10         アレイへの ディスクの配置       10         プリンタトレイへの ディスクの配置       10         印刷可能エリアのデフォルト設定       11         印刷可能エリアのデフォルト設定       11         印刷環境設定へのアクセス (PC)       11         Windows の [Statt (スタート)] メニューから印刷環境設定へのアクセス       11         CD esigner から印刷環境設定へのアクセス       11 <td>安全のための予防措置</td> <td> 3</td>                                      | 安全のための予防措置                                                         | 3   |
| Everest 600 プリンタ要件       5         リボンの要件       5         Everest 600 リボン       5         使用可能なラベル デザイン       5         印刷の要件       6         Everest プリンタ部品の確認       7         コントロールパネル       7         コントロールパネルの表示図       7         背面図       7         さんマチ       9         交流電圧スイッチ       9         モレerest 600 プリンタの操作       10         Everest 600 プリンタの操作       10         Everest 600 プリンタの操作       10         Everest 600 プリンタの操作       10         ロレイッチ       9         マ流電圧スイッチ       9         マホードスイッチ       10         Everest 600 プリンタの電源オンとオフ       10         スタンドアローン プリンタの電源オンとオフ       10         スタンドアローン プリンタの電源オンとオフ       10         クリンタ トレイへの ディスクの配置       10         プリンタ トレイへの ディスクの配置       10         印刷可能エリアのデフォルト設定       11         印刷環境設定へのアクセス (PC)       11         Windows の [Start (スタート]] メニューから印刷環境設定へのアクセス       11         CD Designer から印刷環境設定へのアクセス       11         CD Designer から印刷環境設定へのアクセス       11         PDF マーグ は Papeの目標時間時間時間時間時間時間時間時間時間時間時間時間時間時間時間時間時間時間時間                           | 法令順守に関する情報                                                         | 4   |
| リボンの要件       5         Everest 600 リボン       5         使用可能なラベル デザイン       5         印刷の要件       6         Everest プリンタ部品の確認       7         正面図       7         コントロール パネル       7         コントロール パネルの表示図       7         背面図       8         スイッチ       9         を流電圧スイッチ       9         モード スイッチ       9         Everest 600 プリンタの操作       10         Everest 7リンタの電源オンとオフ       10         スタンドアローン ブリンタの電源オンとオフ       10         スタンドアローン ブリンタの電源オンとオフ       10         プリンタ トレイへの ディスクの配置       10         プリンタ トレイへの ディスクの配置       10         印刷可能エリアのデフォルト設定       11         印刷環境設定へのアクセス (PC)       11         Windows PC 上での印刷環境設定へのアクセス       11         D Designer から印刷環境設定へのアクセス       11         D D マックレ       11         D D マックセ       11         D D 同時での目的環境設定へのアクセス       11         D D マックセ       11         D D 目の目標時のにの目的のでのサクセス       11         D D 目標時のにの目的のでのでクセス       11                                                                                                    | Everest 600 プリンタ要件                                                 | .5  |
| Everest 600 リボン       5         使用可能なラベル デザイン       5         印刷の要件       6         Everest プリンタ部品の確認       7         正面図       7         コントロール パネル       7         コントロール パネルの表示図       7         背面図       7         スイッチ       9         交流電圧スイッチ       9         モード スイッチ       9         セード スイッチ       10         Everest 600 プリンタの操作       10         Everest 7リンタの電源オンとオフ       10         スタンドアローン プリンタのオンとオフ       10         スタンドアローン プリンタのの電源オンとオフ       10         プリンタ トレイへの ディスクの配置       10         印刷可能エリアのデフォルト設定       11         印刷可能エリアのデフォルト設定       11         印刷環境設定へのアクセス (PC)       11         Vindows の [Start (スタート]] メニューから印刷環境設定へのアクセス       11         DD Everent 00       11         D D Everent 00       11         アの市のの市 70       11         アの市 70       11         11       11         11       11         11       11         11       11         11       11         11       11         11       11     <                                                                                                | リボンの要件                                                             | 5   |
| 使用可能なラベル デザイン                                                                                                    | Everest 600 リボン                                                    | 5   |
| 印刷の要件       6         Everest プリンタ部品の確認       7         正面図       7         コントロールパネル       7         コントロールパネルの表示図       7         背面図       8         スイッチ       9         交流電圧スイッチ       9         モードスイッチ       9         モードスイッチ       10         Everest 600 プリンタの操作       10         Everest プリンタの電源オンとオフ       10         スタンドアローン プリンタのオンとオフ       10         プリンタトレイへの ディスクの配置       10         プリンタトレイへの ディスクの配置       10         印刷可能エリアのデフォルト設定       11         印刷環境設定へのアクセス (PC)       11         Windows の [Start (スタート)] メニューから印刷環境設定へのアクセス       11         D Designer から印刷環境設定へのアクセス       11         DD Designer から印刷環境設定へのアクセス       11                                                                                                    | 使用可能なラベル デザイン                                                      | 5   |
| Everest プリンタ部品の確認       7         正面図       7         コントロールパネル       7         コントロールパネルの表示図       7         背面図       8         スイッチ       9         交流電圧スイッチ       9         モードスイッチ       9         モードスイッチ       9         Everest 600 プリンタの操作       10         Everest プリンタの電源オンとオフ       10         スタンドアローン プリンタのオンとオフ       10         スタンドアローン プリンタのオンとオフ       10         プリンタ トレイへの ディスクの配置       10         プリンタ トレイへの ディスクの配置       10         印刷可能エリアのデフォルト設定       11         印刷環境設定へのアクセス (PC)       11         Windows の [Start (スタート)] メニューから印刷環境設定へのアクセス       11         OD Designer から印刷環境設定へのアクセス       11         DDF コーンは CPBIの可能で記会会会会会会会会会会会会会会会会会会会会会会会会会会会会会会会会会会会会                                                                                                    | 印刷の要件                                                              | 6   |
| 正面図       7         コントロールパネル       7         コントロールパネルの表示図       7         オロールパネルの表示図       7         背面図       8         スイッチ       9         交流電圧スイッチ       9         モードスイッチ       9         モードスイッチ       9         モードスイッチ       10         Everest 600 プリンタの操作       10         Everest プリンタの電源オンとオフ       10         スタンドアローンプリンタのオンとオフ       10         スタンドアローンプリンタの和ンとオフ       10         プリンタトレイへのディスクの配置       10         プリンタトレイへのディスクの配置       10         印刷可能エリアのデフォルト設定       11         印刷環境設定へのアクセス (PC)       11         Windows の [Start (スタート)] メニューから印刷環境設定へのアクセス       11         DD For フェッリ いの印刷環境設定へのアクセス       11         DD For フェッリ いの印刷環境設定へのアクセス       11         アレージロの印刷環境設定へのアクセス       11         DD For フェッリ いの印刷環境設定へのアクセス       11         DD For フェッリ いの印刷環境設定へのアクセス       11                                                                                                    | Everest プリンタ部品の確認                                                  | .7  |
| コントロールパネルの表示図                                                                                                    | 正面図                                                                | 7   |
| コントロールパネルの表示図                                                                                                    | コントロール パネル                                                         | 7   |
| 背面図                                                                                                    | コントロール パネルの表示図                                                     | 7   |
| スイッチ       9         交流電圧スイッチ                                                                                                    | 背面図                                                                | 8   |
| 交流電圧スイッチ       9         モードスイッチ       9         Everest 600 プリンタの操作       10         Everest プリンタの電源オンとオフ       10         スタンドアローンプリンタのオンとオフ       10         Autoloader または AutoPrinter に接続されたプリンタの電源のオンとオフ       10         プリンタトレイへの ディスクの配置       10         印刷すプションの設定       11         印刷可能エリアのデフォルト設定       11         Windows PC 上での印刷環境設定       11         印刷環境設定へのアクセス (PC)       11         Windows の [Start (スタート)] メニューから印刷環境設定へのアクセス       11         DD Designer から印刷環境設定へのアクセス       11         DD For フェッレ (DBURD)       11                                                                                                    | スイッチ                                                               | 9   |
| モード スイッチ       9         Everest 600 プリンタの操作       10         Everest プリンタの電源オンとオフ       10         スタンドアローン プリンタのオンとオフ       10         Autoloader または AutoPrinter に接続されたプリンタの電源のオンとオフ       10         プリンタトレイへの ディスクの配置       10         印刷可能エリアのデフォルト設定       11         印刷可能エリアのデフォルト設定       11         印刷環境設定へのアクセス (PC)       11         Windows の [Start (スタート)] メニューから印刷環境設定へのアクセス       11         CD Designer から印刷環境設定へのアクセス       11         DD Fare (1) 印刷環境設定へのアクセス       11         DD Fare (1) 印刷環境設定へのアクセス       11         DD Fare (1) 印刷環境設定へのアクセス       11         DD Fare (1) 印刷環境設定へのアクセス       11                                                                                                    | 交流電圧スイッチ                                                           | 9   |
| Everest 600 フリンタの操作       10         Everest プリンタの電源オンとオフ       10         スタンドアローン プリンタのオンとオフ       10         Autoloader または AutoPrinter に接続されたプリンタの電源のオンとオフ       10         プリンタトレイへの ディスクの配置       10         の刷オプションの設定       10         印刷オプションの設定       11         印刷可能エリアのデフォルト設定       11         印刷環境設定へのアクセス (PC)       11         Windows の [Start (スタート)] メニューから印刷環境設定へのアクセス       11         CD Designer から印刷環境設定へのアクセス       11         CD Colspan="2">Colspan="2">Colspan="2">Colspan="2">Colspan="2">Colspan="2">Colspan="2">Colspan="2">Colspan="2">Colspan="2"         Colspan="2"         Colspan="2"       Colspan="2"         Colspan="2"       Colspan="2"         Colspan="2"       Colspan="2"         Colspan="2"       Colspan="2"         Colspan="2"       Colspan="2"         Colspan="2"       Colspan="2"         Colspan="2"          Colspan="2"          Colspan="2"                                                                                                    |                                                                    | 9   |
| Everest プリンタの電源オンとオフ       10         スタンドアローン プリンタのオンとオフ       10         Autoloader または AutoPrinter に接続されたプリンタの電源のオンとオフ       10         プリンタトレイへの ディスクの配置       10         の刷オプションの設定       10         印刷オプションの設定       11         印刷可能エリアのデフォルト設定       11         印刷環境設定へのアクセス (PC)       11         Windows PC 上での印刷環境設定へのアクセス (PC)       11         Windows の [Start (スタート)] メニューから印刷環境設定へのアクセス       11         CD Designer から印刷環境設定へのアクセス       11         DE colspan= 2       12                                                                                                    | Everest 600 プリンタの操作                                                | 10  |
| スタンドアローン ブリンタのオンとオフ       10         Autoloader または AutoPrinter に接続されたプリンタの電源のオンとオフ       10         プリンタトレイへの ディスクの配置       10         印刷オプションの設定       11         印刷可能エリアのデフォルト設定       11         印刷環境設定へのアクセス (PC)       11         Windows の [Start (スタート)] メニューから印刷環境設定へのアクセス       11         CD Designer から印刷環境設定へのアクセス       11         DD F コーン いり開環境設定へのアクセス       11         DD F コーン いり用環境設定へのアクセス       11         DD F コーン いり用環境設定へのアクセス       11         DD F コーン いり用環境設定へのアクセス       11         DD F コーン いり用環境設定へのアクセス       11         DD F コーン いり用環境設定へのアクセス       11         DD F コーン いり用環境設定へのアクセス       11                                                                                                    | Everest プリンタの電源オンとオフ                                               | 10  |
| Autoloader または AutoPrinter に接続されたフリンダの電源のオンとオフ                                                                                                    | スタンドアローン ブリンタのオンとオフ                                                | 10  |
| リリノダトレイへのディスクの配直       10         印刷オプションの設定       11         印刷可能エリアのデフォルト設定       11         Windows PC 上での印刷環境設定       11         印刷環境設定へのアクセス (PC)       11         Windows の [Start (スタート)] メニューから印刷環境設定へのアクセス       11         CD Designer から印刷環境設定へのアクセス       11         DD F コーン いての見知環境設定へのアクセス       11         DD F コーン いての見知環境設定へのアクセス       11                                                                                                    | Autoloader よには AutoPrinter に接続されたノリノダの電源のオフとオフ<br>プリンクトレノタのディフタの町業 | 10  |
| 印刷オフションの設定       11         印刷可能エリアのデフォルト設定       11         Windows PC 上での印刷環境設定       11         印刷環境設定へのアクセス (PC)       11         Windows の [Start (スタート)] メニューから印刷環境設定へのアクセス       11         CD Designer から印刷環境設定へのアクセス       11         DD F コーム いたりの見知環境設定へのアクセス       11         DD F コーム いたりの見知環境設定へのアクセス       11                                                                                                    | ノリノダトレイハのナイスクの配直                                                   | 10  |
| 印刷可能エリアのデフォルト設定                                                                                                    | 印刷オフションの設定                                                         | 11  |
| Windows PC 上での印刷環境設定                                                                                                    | 印刷可能エリアのデフォルト設定                                                    | 11  |
| <ul> <li>印刷環境設定へのアクセス (PC)</li></ul>                                                                                                    | Windows PC 上での印刷環境設定                                               | 11  |
| Windows の [Start (スタート) パニュー から印刷環境設定 (の) アビス                                                                                                    | 印刷環境設定へのアクセス (PC)<br>Windows の [Start (フタート)] メニューから印刷環境設定へのアクセス   | 11  |
|                                                                                                    | CD Designer から印刷環境設定へのアクセス                                         | .11 |
| PDF ノデイル印刷の印刷現現設定、のデクセス                                                                                                    | PDF ファイル印刷の印刷環境設定へのアクセス                                            | .12 |
| メディアタイプ、メディアサイズ、印字方向印字方向、リボンタイプの設定 (PC)12                                                                                                    | メディアタイプ、メディアサイズ、印字方向印字方向、リボンタイプの設定 (PC)                            | 12  |
| り刷品質、カフーマッチンク、画像調整の設定 (PC)                                                                                                    | り刷品質、カフー マッチンク、画像調整の設定 (PC)                                        | 12  |
| 印刷の形エリアの設定 (ピ)                                                                                                    | 印刷91111/1012000000000000000000000000000000                         | 13  |
| Game Come Come Come Come Come Come Come Co                                                                                                    | Alimnineにのののこ底のの可能での<br>Macintosh 上での印刷環境設定                        | 14  |

| 印刷設定へのアクセス (Macintosh)               | 14 |
|--------------------------------------|----|
| メディア タイプ、リボン タイプ、印刷品質の設定 (Macintosh) | 14 |
| カラー マッチング、画像調整の設定 (Macintosh)        | 14 |
| 印刷可能エリアの設定 (Macintosh)               |    |
| 印刷位置および色濃度の調整 (Macintosh)            |    |
| リボン残量のチェック                           |    |
| リボンの状態の表示 (PC)                       |    |
| リボンの状態の表示 (Macintosh)                |    |
| Everest 600 プリンタのメンテナンス              | 17 |
| メンテナンス スケジュール                        |    |
| 印刷リボンの交換                             |    |
| 印刷リボンの取り外し                           |    |
| 印刷リボンの取り付け                           |    |
| 再転写リボンの交換                            |    |
| 再転写リボンの取り外し                          | 20 |
| 再転写リボンの取り付け                          | 21 |
| Everest 600 プリンタのクリーニング              | 21 |
| 印刷ヘッドのクリーニング                         | 21 |
| 粘着ローラーのクリーニング                        | 22 |
| 背面エア フィルタのクリーニング                     | 23 |
| エア フィルタのクリーニング                       | 24 |
| プラテン ローラーのクリーニング                     | 25 |
| ヤンサーのクリーニング                          | 27 |

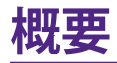

本マニュアルは、Rimage Everest<sup>™</sup> 600 プリンタの操作、設定、およびメンテナン スに必要な事項を説明しています。

ご利用の Autoloader や Rimage AutoPrinter に関する情報は、 www.rimage.com/supportサイトにある製品ユーザー ガイドをご確認くださ い。[Support (サポート)] ページから [Everest 600] > [User Manuals (ユーザー マニュアル)] タブの順に選択します。

**重要!**ご購入の Everest 600 プリンタは、本ユーザー ガイドで取り上げたモデル とは同一でない場合があります。

## 本ユーザー ガイドについて

- 当社ではすべてのバージョンのマニュアルおよび説明書を保存するように 努めていますが、当社ウェブサイトで閲覧できる英語バージョンでは常に最 新の情報を提供しています。
- 特に明記のない限り、Windowsのナビゲーションの説明は Windows 7 の パスを示しています。XP 以外の Windows オペレーティング システムの ナビゲーションは多少異なる場合があります。
- 本マニュアルでは、情報のタイプに応じて以下の注記および記号が使用されています。

**ヒント:**あまり知られていない別の方法が示され、本製品の利点や機能の理解に 役立つ情報が記載されています。

#### 重要!

- 「重要!」には、タスクの完了に欠かせない情報が提供されます。
- 重要な追加情報です。
- 「ヒント」の情報を読まなくてもタスクを完了できますが、「重要!」の記載は 必ず読むようにしてください。

注意:「注意」は、記載されたガイドラインの順守を怠る場合、機器または製品、ソフトウェア、データに損失または損傷が生じる恐れがあることを示します。

▲ 警告!「警告!」は、記載されたガイドラインの順守を怠る場合、機器の操作または保守担当者に身体的傷害が生じる恐れがあることを示します。

## Everest 600 プリンタについて

Everest 600 は Rimage シリーズのプリンタ製品です。プリンタはスタンドアローン プリンタとして使用可能で、また Rimage Autoloader や Rimage AutoPrinter とともに使用できます。

ネットワークのセットアップ方法、およびネットワークに接続した PC からオー ダーを送信する方法については、www.rimage.com/supportの『Rimage アドバンスト セットアップ (ネットワーク) ガイド』を参照してください。

## 開梱および開梱およびセットアップ ガイド

開梱およびインストール ガイドは Everest 600 プリンタに同梱されています。ご利用の Rimage Autoloader または AutoPrinter に付属の『Rimage Everest 600 セットアップおよびインストール ガイド』を参照してください。

重要情報

このセクションでは、Everest 600 プリンタに関するサポートについての問い合わせ先、取り扱い上の注意および警告について説明します。

本製品の技術的仕様については、www.rimage.com/support を参照してくだ さい。[Support (サポート)] ページから、[[Printer Series (プリンタ シリーズ)] > [Everest 600] > [User Manuals (ユーザー マニュアル)] タブの順に選択します。

## サポート情報

| 米国、アジア/太平洋、メキシコ/ラテン<br>アメリカ                                                                      | ヨーロッパ                                                                                            |
|--------------------------------------------------------------------------------------------------|--------------------------------------------------------------------------------------------------|
| Rimage Corporation                                                                               | Rimage Europe GmbH                                                                               |
| 201 General Mills Blvd                                                                           | Albert-Einstein-Str.26                                                                           |
| Golden Valley, MN 55427,                                                                         | 63128 Dietzenbach, Germany                                                                       |
| USA                                                                                              |                                                                                                  |
| 宛先:Rimage Services                                                                               |                                                                                                  |
| Rimage Services 連絡先:                                                                             | Rimage Services Europe 連絡先:                                                                      |
| ウェブサイト:www.rimage.com/support                                                                    | <b>ウェブサイト:</b> www.rimage.de                                                                     |
| <b>ナレッジベース:</b><br>http://rimage.custhelp.com<br>ログインして [Ask a Question (質問する)]<br>タブを選択してください。  | <b>ナレッジベース:</b><br>http://rimage.custhelp.com<br>ログインして、[Ask a Question (質問す<br>る)] タブを選択してください。 |
| <b>電話:</b><br>北米:800-553-8312 (アジア/太平洋、メキシ<br>コ/南アメリカ)952-946-0004<br><b>ファックス:</b> 952-946-6956 | 電子メール:support@rimage.de<br>電話:+49 1805-7462-43<br>ファックス:+49 6074-8521-101                        |

| Rimage サービスにお問い合わせにな                              | ご使用の Rimage 製品情報:               |  |
|---------------------------------------------------|---------------------------------|--|
| る際は、以下の情報をご用意ください。                                | 今後必要な場合に備えて、ご使用の                |  |
| <ul> <li>システムのシリアル番号とソフトウェアの<br/>バージョン</li> </ul> | Rimage 製品について以下の情報をお控<br>えください。 |  |
| • エラーの機能的および技術的説明                                 |                                 |  |
| ・ 表示された正確なエラー メッセージ                               | シリアル番号を更新してください。                |  |
|                                                   | シリアル番号:                         |  |
|                                                   | 製品名:                            |  |
|                                                   | ご購入日:                           |  |

## オンラインでご覧いただける詳細情報

Rimage のサポートおよびサービスは、www.rimage.com/supportからご利用 いただけます。

| サポートのホーム ページから、          | 製品ページから、以下の情報にアクセ<br>スすることができます。                                    |
|--------------------------|---------------------------------------------------------------------|
| 1. ご使用の製品シリースを選択し<br>ます。 | <ul> <li>ソフトウェアおよびファームウェ</li> <li>アの最新情報</li> </ul>                 |
| 2. 製品を選択します。             | • 製品仕様                                                              |
| 3. 製品ページで詳細をご覧くださ<br>い。  | <ul> <li>最新ドキュメント</li> <li>最新のファームウェアおよびドラ<br/>イバのダウンロード</li> </ul> |

## テクニカル サポート

Rimage では、Everest 600 プリンタの交換を含む、様々なサービスおよびサポートオプションを提供しています。詳細情報および価格については、Rimage の付加価値再販業者や Rimage 社までお尋ねください。

**重要!**Rimage からの更新情報をお知らせできるよう、必ずプリンタを登録してく ださい。登録は、http://www.rimage.com/support/warranty-registrationから 行えます。

## 光ディスク記録ソフトウェアの免責条項

本製品またはソフトウェア、説明書は、使用者が著作権を所有している、もしくは 著作権者から複写の許可を取得している資料の複製を支援することを目的とす る場合があります。使用者が著作権を所有する、もしくは、著作権者から複写の 許可を取得していない限り、使用者には、著作権法違反ならびに損害賠償およ び他の賠償の支払いが科せられる恐れがあります。ご自身の権利に関して不明 確な場合は、法律の専門家にご相談ください。使用者が著作権を所有せず、また 著作権所有者からの許可も得ていない場合、光ディスク、その他のメディア上の 著作権のあるマテリアルを無断で複製することは国内および国際上の法令を侵 害することになり、厳しい処罰が科せられることになります。

重要情報

### 安全性および法令順守に関する情報

本マニュアルおよび製品上の表示により、適切で安全な操作が可能になります。 以下の表示マークは、ユーザーならびに他の人の身体的傷害および機器損傷の 防止を支援します。

詳細は、3ページの「安全のための予防措置」および4ページの「法令順守に関する情報」を参照してください。

### 安全のための予防措置

安全の確保のため、以下の注意事項をよくお読みになり、内容をご理解された上で機器をご使用ください。

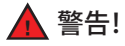

- 本書に規定されている以外の方法で、制御または調整機能を使用したり、処置を実施したりすると、有害な放射露光が生じる恐れがあります。
- プリンタを分解したり、工具を使用しないでください。すべてのサービス手順は、Rimage が承認した技術者によって行われるようにするか、または Rimage が承認する修理店にお送りください。
- 電源コードを交流コンセントに差し込んだまま、プリンタを使用しない でください。
- プリンタの内部には、鋭角な箇所があります。
- プリンタの前面カバーは手で開けられます。指を差し込まないでください。
- ヒーター ローラーには触れないでください。

#### ▲ 広帯域データ通信システム用の各国における注意: 2400-2483.5 MHz

- フランス:野外で使用しないでください。
- イタリア:自社敷地外で使用する場合は、一般的な認可が必要です。
- ノルウエー:本件は Ny-Alesund の中心から半径 20km 以内の場所には 適用されません。

### 

- スイッチ、電源、ヒューズ、ファン、非ステッピングモーターなどの交流線 電圧または直流低電圧を有するすべての機器は、UL規格によって発行 された安全承認を維持するために、Rimage に承認されたコンポーネン トと交換する必要があります。
- 付属の AC 電源コードのみ使用してください。詳細または、新しい電源 コードにつきましては、Rimageのカスタマサービスまでお問い合わせ ください。
- 本製品はオフィス用機器として設計されています。
- プリンタが過熱していたり、異臭がしたりする場合は、使用しないでください。そのまま使用を継続すると、火事に至ったり、電気ショックが生じたりする場合があります。過熱していたり、異臭がしたりする場合は、直ちに、コンセントからケーブルを抜いてください。修理を依頼するときは、Rimageが承認する販売業者に問い合わせてください。
- プリンタトレイを開くための十分なスペースを確保してください。プリン タトレイが動いているときは触らないでください。
- 電源が投入されている間に、サイドカバーを開くと、プリンタは停止します。作動中のプリンタには触れないでください。ドアのインターロック装置を無効にしないでください。
- このプリンタには電源スイッチがありません。電源は、ケーブルを抜くことによって完全に切断されます。Rimageは、電源ケーブルをすぐに切断することができる位置にプリンタを据え付けることをお勧めします。電源ケーブルをコンセントから抜くときは常にプラグを持って行ってください。
- 本プリンタには、本体の背面に電圧スライドスイッチがあります。使用する前に、正しい電圧に設定されているかチェックします。交流の110Vまたは220V以外の電圧は使用しないでください。これにより火事や電気ショックが発生する可能性があります。

重要情報

### 法令順守に関する情報

| 製品名           | Rimage Everest 600 プリンタ                                                                                                    |
|---------------|----------------------------------------------------------------------------------------------------|
| モデル           | CDPR23                                                                                                    |
| 米国における注意      | 注:本機は、FCC 規則の第15章に基づき試験後、A クラスのデジタルデバイスの制限に適合すると判断されています。これらの制限は、本機が商業<br>環境において操作される場合、有害な妨害に対して妥当な保護を提供することを目的にしています。本機は、電磁波を発生、使用し、放射することがあ<br>り、取扱説明書に従って設置および使用されない場合、無線通信に有害な妨害を引き起こす恐れがあります。本機を住宅地域で動作させると、有害な<br>妨害を引き起こす可能性があり、この場合、使用者は使用者自らの費用負担で妨害の修正を要求されることになります。<br>本製品は、UL 規則 60950-1 第1版に適合します。 |
| カナダにおける注意     | 本 A クラスディジタル装置は、カナダの ICES-003 公布 4:2004 に適合します。Cet appareil numerigue de la classe A est conforme a la norme NMB-003 du Canade.                                                                                                    |
|               | 本製品は、CAN/CSA-C22.2 No.60950-1-03 第1版 に適合します。                                                                                                    |
| ヨーロッパにおける注意   | 本製品は、以下のヨーロッパ標準に準拠する、EMC Directive (89/336/EEC) および Low-Voltage Directive (73/23/EEC) に適合します。EN 55022:1998<br>+ Amd 1:2000 Class B Limit; EN 55024:1998; EN 61000-3-2:2000; EN 61000-3-3:1995 + Amd 1:2001; EN 60950:2000.CE マークは、CE Marking<br>Directive 93/68/EEC に従って貼られています。                                 |
| 日本における注意      | This is a Class A product based on the standard of the Voluntary Control Council for Interference by Information Technology Equipment (VCCI). If this equipment is used in a domestic environment, radio interference may occur, in which case, the user may be required to take corrective action.              |
|               | 翻訳:                                                                                                    |
|               | 本製品は、情報処理装置等電波障害自主規制協議会(VCCI)の基準に基づくクラスA情報技術装置です。本機器は、家庭環境で使用すると電波<br>妨害が発生する恐れがあります。この場合には使用者が適切な対策を講ずるよう要求されることがあります。                                                                                                    |
| オーストラリアにおける注意 | 本製品は、AS/NZS CISPR22:2004 に適合します。                                                                                                    |

## Everest 600 プリンタ要件

本セクションでは内蔵の Everest 600 プリンタのリボン、ラベルのデザインおよび印刷の要件について説明します。

### リボンの要件

#### 重要!

- Rimage のプリンタは、Rimage ブランドのリボンのみをサポートしています。 Rimage 以外のメーカーのリボンを使用した結果生じたプリンタの問題は、 Rimage の保証または保守契約に含まれていません。
- 最善の結果を得るために、Everest 600のリボンは必ず華氏 41~95 度 (摂氏 5~35 度)の温度および 45~85%の湿度で保管してください。
- 湿気と直射日光は避けてください。
- リボンの再使用は避けてください。
- Everest 600 プリンタ専用のリボンをご使用ください。以下の表を参照してく ださい。

Everest 600 プリンタには、印刷リボンおよび再転写リボンが必要です。標準の印 標準の印刷リボンは、シアン、マゼンダ、イエロー (CMY)の3色です。これらの3 色は、印刷作業で結合しフルカラーのディスクを作成します。印刷リボンには、ブ ラックもあります。

### Everest 600 リボン

| リボンタイプ          | ディスクの印刷枚数 |
|-----------------|-----------|
| 3色(CMY)         | 500       |
| ブラック (モノクロ)     | 1000      |
| 再転写リボン (500 印刷) | 500       |

## 使用可能なラベル デザイン

Everest 600 の Windows 対応ソフトウェアには、CD Designer™ ラベル エディタ ソフトウェアが同梱されています。このソフトウェアは、Rimage ソフトウェアの標 準インストール時に PC にインストールされます。Windows が動作しているパー ソナル コンピュータをご使用の場合、CD Designer を使用してラベルをデザイ ンできます。

Macintosh をご使用の場合、またはCD Designer 以外のソフトウェアでラベルを デザインされる場合は、次の基準に従ってください。

**重要!**CD Designer は Macintosh に対応していません。そのため Macintosh 対応の Rimage ソフトウェアの場合にはインストールされません。

ラベル デザイン サイズ – デザイン ラベルは高さ 12cm、幅 12cm です。フル サイズのディスクは直径 120mm (4.723 インチ) です。穴部は 15 mm (0.59 インチ) です。印刷可能領域およびハブの寸法は、ディスクのメーカーにより 異なります。

**ヒント:**Rimage Media Kits 中のメディアの印刷可能エリアは 118~24mm です。ほぼすべてのラベルに対して、印刷可能エリアを 24mm および 118mm に設定することが推奨されます。

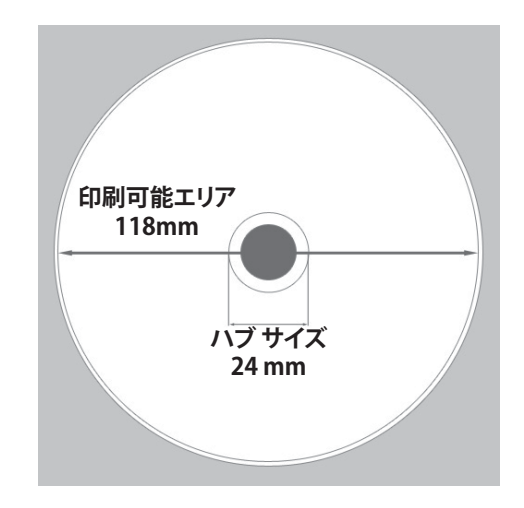

## Everest 600 プリンタ要件

- ファイル形式 最良の結果を得るためには、ラベルを JPEG または TIFF 形 式で保存します。しかしながら、Rimage Autoloader 上で Everest 600 プリン タをご使用の場合は、これらのファイルを CD Designer にインポートし、印 刷前に CD Designer ファイル (.btw) または PDF ファイルとして保存する必 要があります。
- カラーモード もし Rimage Autoloader 上で Everest 600 プリンタをご使用の場合は、CD Designer にインポートするためにラベルをすべて RGB カラーモードに変換します。Everest 600 プリンタがスタンドアローンまたはAutoEverest AutoPrinter 上にあり、イメージ編集プログラムから直接印刷される場合は、任意のカラーモードで作業が可能です。
- 解像度(ピクセル/インチ) 最良の結果を得るためには、最低 300 ピクセル/ インチ以上のイメージを使用します。600 ピクセル/インチ以上のイメージを 使用すると、印刷結果がさらに向上します。

## 印刷の要件

CD Designer を使用して作成および保存したラベルは、Rimage Autoloader 上の Everest 600 で印刷するための正しいファイル形式 (.btw) となっています。 Everest 600 が Rimage Autoloader 上にある場合は、PDF ファイルで保存したラベルの印刷も可能です。

スタンドアローンの Everest 600 プリンタまたは AutoEverest AutoPrinter の場合は、印刷機能のある任意のプログラムから直接ラベルを印刷することができます。

## Everest プリンタ部品の確認

本セクションでは、Everest 600 プリンタのハードウェアおよび特徴を説明します。

### 正面図

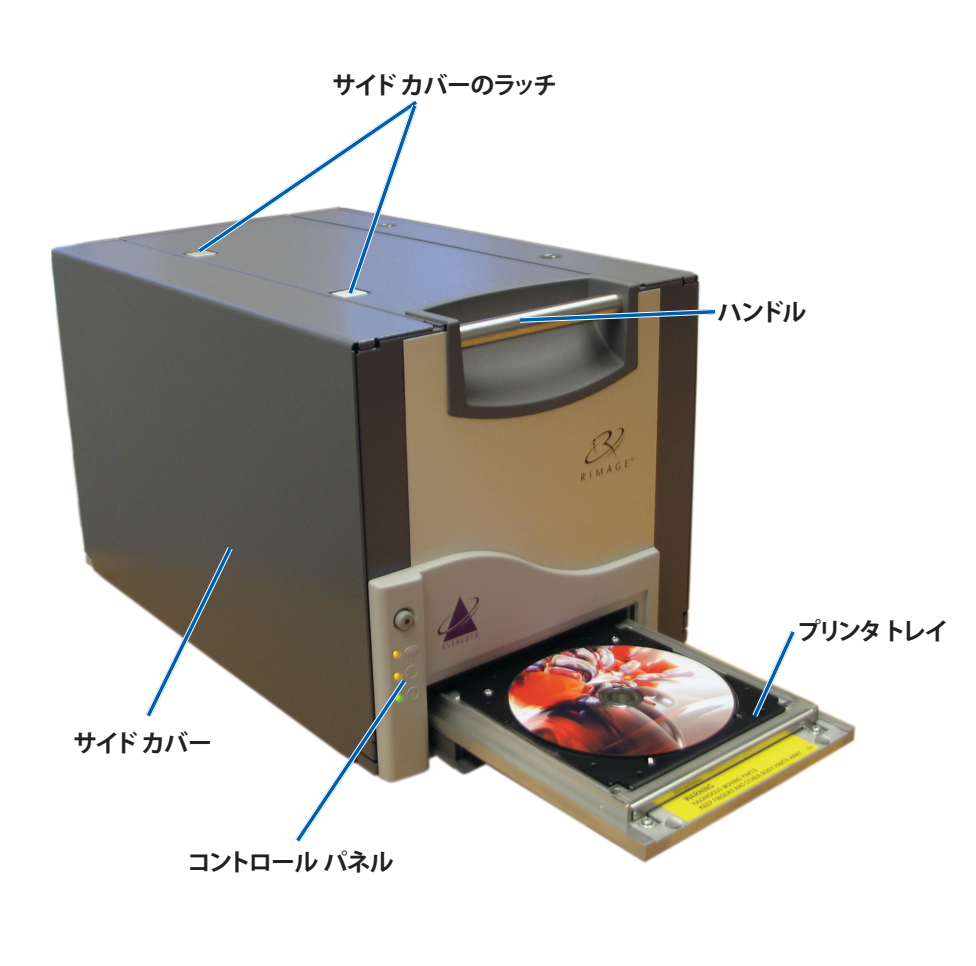

## コントロール パネル

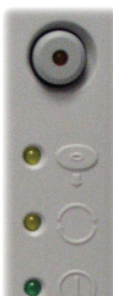

コントロール パネルは、Everest 600 の正面に設置されており、オペレータ ボタンと4 つの表示ランプがついています。(表示ランプ の内の 1 個はオペレータ ボタン上についています。)コントロール パネルではシステムの監視および制御が可能です。

次の表は、コントロール パネルのすべての部品名とその機能を示しています。

### コントロール パネルの表示図

| イメージ | 名前                       | 機能                                                                                                    |
|------|--------------------------|----------------------------------------------------------------------------------------------------|
| •    | オペレータ ボタン                | オペレータ ボタンは以下の作業で<br>使用します:                                                                                |
|      |                          | <ul> <li>プリンタトレイを開く時</li> </ul>                                                                           |
|      |                          | <ul> <li>プリンタトレイを閉じる時</li> </ul>                                                                          |
|      |                          | <ul> <li>エラー後のリセット</li> </ul>                                                                             |
|      |                          | <ul> <li>プリンタをスリープモードにする時。プリンタをスリープモードにするには、オペレータボタンを、10秒間押し続けます。通常の動作状態に戻すには、オペレータボタンを再度押します。</li> </ul> |
| R    | エラー表示ランプ<br>(オペレータ ボタン上) | オペレータによる操作が必要な場合<br>にエラー表示ランプが点灯します。                                                                      |

## Everest プリンタ部品の確認

|     | ディスク収納<br>表示ランプ | <ul> <li>ディスク収納表示ランプは、ディス<br/>クがトレイに置かれているか、また<br/>は、ディスクが正しく固定されてい<br/>る場合に点灯します。</li> <li>ディスク収納表示ランプは、何か問<br/>題があるときは点滅します。各サイ<br/>クルでの点滅回数は、問題の種類<br/>を示しています。</li> <li>1回点滅 = サイドカバーが開<br/>いている、またはラッチ 1、2、3<br/>が開いている</li> <li>2回点滅 = 印刷リボンの問題<br/>(印刷リボンが異なる、無い、ま<br/>たは足りなくなっている)</li> <li>3回点滅 = 再転写リボンの問<br/>題(印刷リボンが無い、または<br/>足りなくなっている)</li> <li>4回点滅 = プリンタトレイに<br/>ディスクをクランプする際のエ<br/>ラー</li> </ul> | <complex-block></complex-block>           |
|-----|-----------------|----------------------------------------------------------------------------------------------------|-------------------------------------------|
| • • | アクティブ表示ランプ      | アクティブ表示ランプは、プリンタ<br>が、初期設定を終了すると点灯し<br>ます。<br>アクティブ表示ランプは、プリンタ<br>が、ホストからデータを受け取ると<br>点滅します。                                                                                                    | シッピング スクリュの<br>元の位置 シッピング スクリュの<br>保管時の位置 |
|     | 電源表示ランプ         | プリンタの電源がオンになると、緑<br>色の電源ランプが点灯します。                                                                                                    |                                           |

## Everest プリンタ部品の確認

## スイッチ

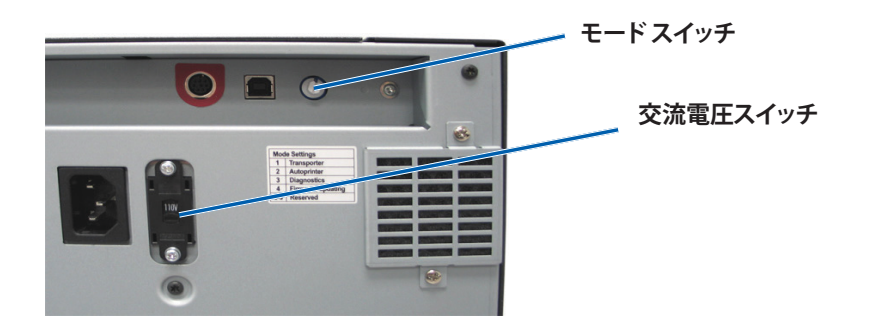

モードスイッチ

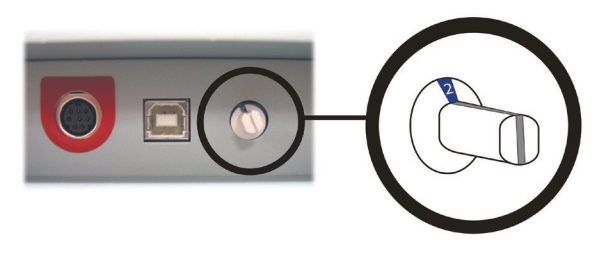

**重要!**モードスイッチを切り換えるときは、電源をオフにする必要があります。モードスイッチを設定する場合は、プリンタの電源をオンにします。

モードスイッチ (ロータリースイッチ) は、Everest 600 プリンタの運転モードの設定に使用します。スイッチの上のキャップの根元にある開口部で、選択されたモードが表示されます。プリンタ出荷時に、正しい操作モードに設定されています。診断を実行するのでなければ、スイッチの位置を変更する必要はありません。

| スイッチの位置 | 用途                                |  |
|---------|-----------------------------------|--|
| 0       | スタンドアローン プリンタ                     |  |
| 2       | Rimage Autoloader または AutoPrinter |  |
| 3       | 診断試験                              |  |
| その他すべて  | 使用されていません。                        |  |

Everest 600 の背面には、AC 電圧スイッチとモード スイッチという2 つのスイッチがあります。

### 交流電圧スイッチ

交流電圧スイッチは、電源の交流電圧を選択する場合に使用します。このスイッチには2つの位置があります。110V および 220V です。

▲ 警告!交流電圧スイッチをコンセントの交流電圧と一致するように設定します。

## Everest 600 プリンタの操作

本セクションでは、Everest 600 プリンタを操作する際に必要な情報について説明します。

## Everest プリンタの電源オンとオフ

Everest プリンタには電源スイッチがありません。本プリンタの電源をオンおよび オフにする方法は、システム設定によって異なります。以下のセクションを参照し てください。

### スタンドアローン プリンタのオンとオフ

スタンドアローンの Everest 600 プリンタの手順は次の通りです。

- プリンタの電源をオンにするには、プリンタの電源コードをソケットに差し込みます。
- プリンタの電源をオフにするには、プリンタの背面から電源コードを抜き取ります。

### Autoloader または AutoPrinter に接続されたプリンタの 電源のオンとオフ

お使いの Everest 600 が Autoloader または AutoPrinter に接続されている場合は、次の手順に従います。

- プリンタの電源をオンにするには、Autoloader または AutoPrinter の電源 をオンにします。
- ・ プリンタの電源をオフにするには、Autoloader または AutoPrinter の電源 をオフにします。

**ヒント:**プリンタを30分以上使用しない場合、自動的にスリープモードに替わります。スリープモードに替わると、ジョブが送られた後プリンタのウォームアップに2~3分かかります。

## プリンタトレイへの ディスクの配置

この手順に従い、ディスクをプリンタトレイに入れます。

- 1. オペレータ ボタンを押します。プリンタトレイが開きます。
- 2. プリンタトレイに**印刷パッド**を置きます。印刷可能な面が上向きになっており、スタッキングリングが印刷パッドの方に向いていることを確認してください。

**重要!**ディスクのレコーディング部分が、引っ掻き傷やダメージを受けないように するため、ディスクをホールディング ピンやセンタリング ピンの上に置かないで ください。

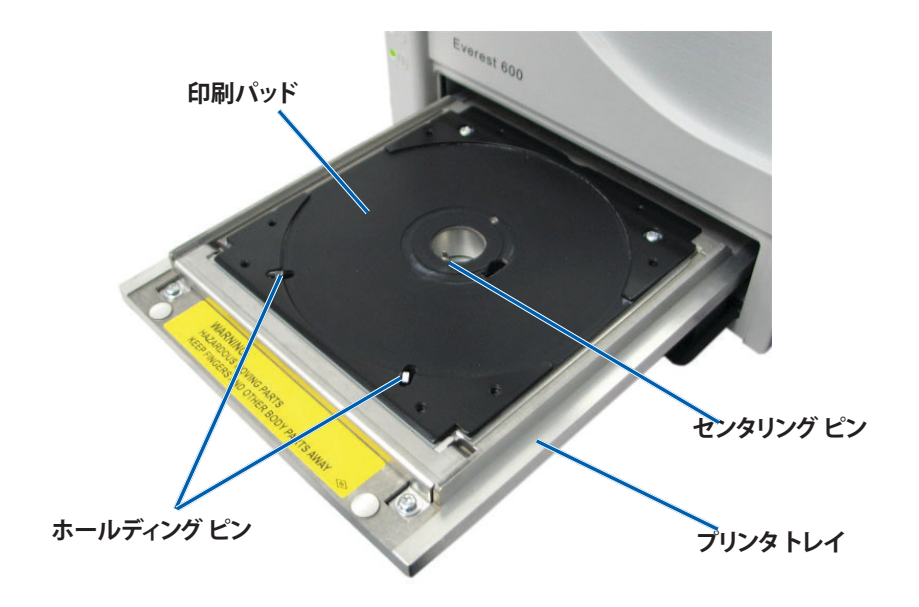

本セクションでは、Windows パーソナル コンピュータまたは Macintosh を使用 した、印刷環境設定のセットアップおよび印刷リボンと再転写リボンの残量のチ ェックに必要な情報について説明します。

## 印刷可能エリアのデフォルト設定

ほとんどのディスクには、次のような印刷可能エリアがあります。

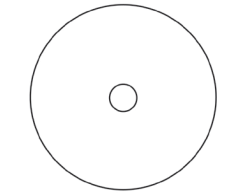

#### スタッキングリングのないディスク:

- 外径 118 mm
- 内径 24 mm

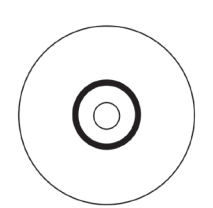

スタッキングリング付きのデ ィスク:

#### 標準領域:

- 外径 118 mm
- 内径 38 mm
- ハブ領域:
- 外径 35 mm
- 内径 17 mm

## Windows PC 上での印刷環境設定

印刷環境設定により、ディスク上に最良のラベルを作成するように Everest 600 プリンタを設定できます。

**重要**:特に明記のない限り、Windows のナビゲーションの説明は Windows 7 の パスを示しています。XP 以外の Windows オペレーティング システムのナビゲー ションは多少異なる場合があります。

### 印刷環境設定へのアクセス (PC)

以下のいずれかの手順によって、Everest 600 印刷環境設定にアクセスします。

# Windowsの[Start (スタート)] メニューから印刷環境設定へのアクセス

この方法を使用すると、印刷環境設定はプリンタドライバ設定に保存され、新規 に作成するすべてのラベルに適用されます。

1. 次の順に選択します。[Start (スタート)] > [Devices and Printers (デバイスと プリンター)]

**ヒント:**Windows XP の場合は、**[Start (スタート)] > [Printers and Faxes** (プリンターと FAX)] の順に選択してください。Windows Server 2008 の ナビゲーションについては Windows 7 と同じです。

- 2. Everest 600 プリンタを右クリックします。ドロップダウン メニューが表示されます。
- 3. [Printing Preferences (印刷環境設定)] を選択します。[Rimage Everest 600 Printing Preferences (Rimage Everest 600 印刷環境設定)] ダイアログ ボックスが開きます。

### CD Designer から印刷環境設定へのアクセス

この方法を使用すると、印刷環境設定は、ラベルファイルと一緒に保存され、プリンタドライバの設定の代わりに使用されます。

- 1. CD Designer から目的の**ラベル ファイル**を開きます。
- 2. [File (ファイル)] メニューから [Print (印刷)] を選択します。[Print (印刷)] ウィンドウが開きます。
- 3. [Name (名前)] ドロップダウン リストの中から、[Everest 600 printer (Everest 600 プリンタ)] を選択します。
- 4. [Document Properties (ドキュメント プロパティ)] ボタンを選択しま す。[Rimage Everest 600 Properties (Rimage Everest 600 プロパティ)] ダイ アログ ボックスが開きます。

### PDF ファイル印刷の印刷環境設定へのアクセス

以下の手順に従い、PDF ファイル用の印刷環境設定にアクセスします。

重要!以下の手順は、Rimage Autoloader を使用して PDF ファイルを印刷している場合にのみ当てはまります。AutoEverest AutoPrinter を使用している場合は除きます。この手順を通じて変更した設定内容は、すべての PDF ファイルに適用されます。

1. 次の順に選択します。[Start (スタート)] > [Devices and Printers (デバイスと プリンター)]

**ヒント:**Windows XP の場合は、[**Start (スタート)**] > [**Printers and Faxes** (プリンターと FAX)] の順に選択してください。Windows Server 2008 の ナビゲーションについては Windows 7 と同じです。

- 2. [Everest 600 printer] を右クリックします。 ドロップダウン メニューが表示されます。
- ドロップダウン メニューの [Printer Properties (プリンターのプロパティ)] を選択します。[Rimage Everest 600 Properties (Rimage Everest 400 プロ パティ)] ダイアログ ボックスが開きます。

**ヒント:**Windows XP の場合は、ドロップダウンメニューから [Properties (プロパティ)] を選択してください。

- 4. [Advanced (詳細設定)] タブを選択します。
- 5. [Advanced (詳細設定)] タブの下部で、[Printing Defaults (標準の設定)] ボ タンを選択すると、[Rimage Everest 600 Printing Defaults (Rimage Everest 600 標準の設定)] ダイアログ ボックスが開きます。

### メディア タイプ、メディア サイズ、印字方向印字方向、リボ ンタイプの設定 (PC)

- 1. 「印刷環境設定」にアクセスします。11ページを参照してください。
- 2. [Main (メイン)] タブを選択します。
- 3. 印刷環境設定を表示、または変更します。
  - a. 適切な Media Type (メディア タイプ) を選択します。
  - b. 適切な **Media Size (メディア サイズ)** を選択します。
  - c. 希望する **Copies (コピー)** 部数を選択します。
  - d. 希望する Orientation (印字方向) を選択します。
  - e. 適切な Ribbon (リボン) タイプを選択します。

- 4. [Rimage Everest 600 Printing Preferences (Rimage Everest 600 印刷環境 設定)] ウィンドウで希望する選択を行った後、[Apply (適用)] を選択します。
- 5. [**OK**] をクリックして、[Rimage Everest 600 Printing Preferences (Rimage Everest 600 印刷環境設定)] ウィンドウを閉じます。

### 印刷品質、カラーマッチング、画像調整の設定 (PC)

- 1. 「印刷環境設定」にアクセスします。11ページを参照してください。
- 2. [Advanced (詳細設定)] タブを選択します。
- 3. 印刷環境設定を表示、または変更します。
  - a. 希望する [Print Quality (印刷品質)] を選択します。(オプションとして写 真または画像があります)。
  - b. [**Color Matching (カラー マッチング)**] に対して希望する基準を選択し ます。

**ヒント:**カラー マッチングの既定値は [Match for CMYK printing (CMYK 印刷に調整)] です。

 c. [Image Adjustments (画像調整)] ドロップダウン リストから、[None (な し)] または [High contrast (ハイ コントラスト)]、[Vivid colors (強い色 彩)]、[Custom (カスタム)] のいずれかを選択します。

[Custom (カスタム)] を選択すると、[Settings (設定)] ボタンがアクティブになります。

- i. [Settings (設定)] ボタンを選択します。[Custom Settings (カスタム 設定)] ウィンドウが開きます
- ii. 希望する [Print Threshold (印刷閾値)] の設定を選択します。
- iii. [Contrast Boost (コントラスト増強)] スライダを動かして画像のコン トラストを調整します。
- iv. [Saturation Boost (飽和度増強)] スライダを動かして画像の飽和 度を調整します。
- v. [**OK**] をクリックして [Custom Settings (カスタム設定)] ウィンドウを 閉じます。

**ヒント:**印刷可能エリアを変更するには、13ページ[印刷可能エリアの 設定 (PC)] を参照してください。

4. [Rimage Everest 600 Printing Preferences (Rimage Everest 600 印刷環境 設定)] ウィンドウで希望する選択を行った後、[**Apply (適用)**] を選択します。

## 印刷オプションの設定

5. [**OK**] をクリックして、[Rimage Everest 600 Printing Preferences (Rimage Everest 600 印刷環境設定)] ウィンドウを閉じます。

### 印刷可能エリアの設定 (PC)

この機能により、標準の CD/DVD 120 mm メディア用の印刷可能範囲設定を調整できます。ラベル印刷がディスクの縁に重なったりしないように、ディスクの外径および内径を設定できます。

**ヒント:**CD Designer ラベルファイル内で印刷可能エリアを設定した場合、Windowsのプリンタおよびファックス設定は上書きされます。

- 1. 「印刷環境設定」にアクセスします。11ページを参照してください。
- 2. [Advanced (詳細設定)] タブを選択します。
- 3. [Printable Area preferences (印刷可能エリアの設定)] を表示、または変更 します。
  - a. [Advanced (詳細設定)] タブの下方にある [Modify (変更)] ボタンを選 択します。[Printable Area Settings (印刷可能エリアの設定)] ウィンドウ が開きます。
  - b. Standard Area (標準エリア) 設定のみを変更するには、[Standard (標準)] ラジオ ボタンを選択します。
    - i. 希望する Outer Diameter (外径) の値を入力します。
    - ii. 希望する Inner Diameter (内径) の値を入力します。
  - c. スタッキングリングが付いているディスクに印刷するとき は、[Advanced (詳細設定)] のラジオ ボタンを選択します。[Hub Area settings (ハブ領域設定)] が表示されます。
    - i. 希望するハブの Outer Diameter (外径) を入力します。
    - ii. 希望するハブの Inner Diameter (内径) を入力します。
  - d. [**OK**] を選択して変更を保存します。[Printable Area Settings (印刷可能エリア設定)] ウィンドウが閉じます。
  - e. 必要に応じて、[**Default (デフォルト)**]を選択して、デフォルト設定に戻し ます。
  - f. [Rimage Everest 600 Printing Preferences (Rimage Everest 600 印刷環 境設定)] ウィンドウで希望する選択を行った後、[Apply (適用)] を選択し ます。

4. [OK] をクリックして、[Rimage Everest 600 Printing Preferences (Rimage Everest 600 印刷環境設定)] ウィンドウを閉じます。

### 印刷位置および色濃度の調整 (PC)

- 1. 「印刷環境設定」にアクセスします。11ページを参照してください。
- 2. [Utility (ユーティリティ)] タブを選択します。
- 3. [Status Monitor (状態モニタ)] ボタンを選択します。[Rimage Everest 600 Status Monitor (Rimage Everest 600 状態モニタ)] ウィンドウが開き、[Status (状態)] タブがアクティブになります。

**ヒント:** [Status (状態)] タブ上に、印刷ジョブの進行状況、取り付けられた印刷リボンのタイプ、印刷リボンおよび転写リボンの概略未使用パーセントが表示されます。残りの印刷リボンで印刷可能な枚数の推定値をリセットするには、16ページの「リボンの状態を表示する (PC)」を参照してください。

 印刷位置または色濃度の設定を表示または変更するには、[Printer Information (プリンタ情報)] タブを選択します。

#### ヒント:

- [Printer Information (プリンタ情報)] タブでは、Everest 600 プリンタの 現在のファームウェア バージョンおよびシリアル番号を確認することも できます。
- ・ デフォルトを選択すると、元の印刷位置や色濃度の設定に戻ります。
- a. 印刷位置の設定の表示または変更
  - i. [Print Alignment Settings (印刷位置設定)] ペインの [Modify (変更)] ボタンを選択します。[印刷位置設定] ウィンドウが開きます。
  - ii. 希望に合わせて [Color/Monochrome (カラー/モノクロ)] 設定を選 択し、Horizontal Alignment Settings (水平位置設定) ペインですべ てのリボン タイプに対する水平位置を変更します。
  - iii. 希望する**Color (カラー)** 設定を選択して、CMY リボンを使った印刷 の垂直位置調整を変更します。
  - iv. 希望するMonochrome (モノクロ) 設定を選択して、モノクロリボン を使った印刷の垂直位置調整を変更します。
  - v. [OK] を選択して変更を保存します。[Print Alignment Settings (印刷 位置設定)] ウィンドウが閉じます。

- b. 色濃度の設定の表示または変更
  - i. [Color Density Settings (色濃度設定)] ペインの [**Modify (変更)**] ボ タンを選択します。[Color Density Settings (色濃度設定)] ダイアロ グが開きます。
  - ii. **Cyan (シアン)** および**Magenta (マゼンタ)**、**Yellow (イエロー)** の設 定を選択して、色濃度を変更します。
  - iii. 希望に合わせて Black (ブラック) 設定を選択し、モノクロ イメージの濃淡を変更します。
  - iv. [OK] を選択して変更を保存します。[Color Density Settings (色濃度 設定)] ウィンドウが閉じます。
- 5. [Close (閉じる)] を選択して [Status Monitor (状態モニタ)] ダイアログ ボッ クスを閉じます。
- 6. [**OK**] をクリックして、[Rimage Everest 600 Printing Preferences (Rimage Everest 600 印刷環境設定)] ウィンドウを閉じます。

### Macintosh 上での印刷環境設定

印刷設定により、ディスク上に最良のラベルを作成するように Everest 600 プリンタを設定できます。

**重要:**本セクションで説明されている環境設定の位置は、ラベルファイルの印刷 に使用されるプログラムにしたがって変化します。

### 印刷設定へのアクセス (Macintosh)

- 1. 選択したアプリケーション内のラベルファイルを開きます。
- 2. [File (ファイル)] メニューから [Print (印刷)] を選択します。 [Print (印刷)] ダイ アログ ボックスが開きます。
- 3. [Printer (プリンタ)] ドロップダウン リストから CDPR23 を選択します。

### メディア タイプ、リボン タイプ、印刷品質の設定 (Macintosh)

- 1. 「印刷設定」にアクセスします。14ページを参照してください。
- 2. 3 つめのドロップダウン リストの [Everest Settings (Everest の設定)] を選 択します。[Everest Settings (Everest の設定)]ペインが表示されます。
- 3. 適切な Media Type (メディア タイプ) を選択します。
- 4. 適切な Ribbon (リボン) タイプを選択します。
- 5. 希望する[Print Quality (印刷品質)] を選択します。
- 6. 印刷環境設定を継続するには、3 つ目のドロップダウンリストで他のオプションを選択します。

または

[Print (印刷)]を選択して、ラベルを印刷します。

### カラーマッチング、画像調整の設定 (Macintosh)

- 1. 「印刷設定」にアクセスします。14ページを参照してください。
- 2. 3 つめのドロップダウンリストの[Everest Colors (Everest カラー)]を選択し ます。[Everest Colors (Everest カラー)]ペインが表示されます。
- 3. [Color Matching (カラーマッチング)] に対して希望する基準を選択します。
- 4. 目的のマッチング法を選択します。
- 5. [Brightness (明るさ)] スライダを動かして、画像の照度を調節します。
- 6. 希望する[Threshold (閾値)]を選択します。
- 7. 印刷環境設定を継続するには、3つ目のドロップダウンリストで他のオプションを選択します。

または

[Print (印刷)]を選択して、ラベルを印刷します。

### 印刷可能エリアの設定 (Macintosh)

この機能により、標準の CD/DVD 120 mm メディア用の印刷可能範囲設定を調整できます。ラベル印刷がディスクの縁に重なったりしないように、ディスクの外径および内径を設定できます。

- 1. 「印刷設定」にアクセスします。14ページを参照してください。
- 2. 3 つめのドロップダウンリストで[Printable Area Settings (印刷可能エリア の設定)]を選択します。[Printable Area Settings (印刷可能エリアの設定)] ペ インが表示されます。
- 3. [Printable Area preferences (印刷可能エリアの設定)] を表示、または変更します。
  - a. [Outer (外径)] および [Inner (内径)] フィールドに希望する値を入力し、 印刷可能なエリアの標準設定を変更します。
  - b. スタッキングリングのついたディスクの印刷範囲の設定を行うには、
    - i. [Advanced (詳細設定)] を選択します。詳細設定が表示されます。
    - ii. [Outer Hub (外径ハブ)] および [Inner Hub (内径ハブ)] フィールド に希望する値を入力します。
- 4. 印刷環境設定を継続するには、3つ目のドロップダウンリストで他のオプションを選択します。

または

[Print (印刷)]を選択して、ラベルを印刷します。

### 印刷位置および色濃度の調整 (Macintosh)

[Everest Utility (Everest ユーティリティ)] で印刷位置および色濃度を調整できま す。[Everest Utility (Everest ユーティリティ)] では、現在のファームウェアのバー ジョン、シリアル番号および装着されているリボンの種類等の表示、およびプリン タのファームウェアの更新を行えます。

**重要:**[Everest Utility (Everest ユーティリティ)] における設定は、プリンタがアイドル状態 (現在、どの仕事の印刷もしていない) の時にのみ変更できます。

- 1. [Everest Utility (Everest ユーティリティ)] にアクセスします。
  - a. **[System Preferences (システム環境設定)]** > **[Print & Fax (印刷とファッ クス)]** の順に選択します。 [Print & Fax (印刷とファックス)] ウィンドウが 開きます。

- b. プリンタリストに表示された**CDPR23**をダブルクリックします。
- 2. **CDPR23** ツールバーの [**Utility (ユーティリティ)**] を選択します。[Everest Utility (Everest ユーティリティ)] が開きます。
- 3. [Alignment (位置設定)] タブを選択します。 位置設定が表示されます。
- 4. 位置設定の表示または変更を行います。
  - a. [Horizontal Alignment Settings (水平位置設定)] ペインで [**All Color** (全色)] のスライダを動かし、すべてのリボン タイプに対する水平位置 を変更します。
  - b. [Horizontal Alignment Settings (水平位置設定)] ペインで [Color (カラ ー)] のスライダを動かし、CMY リボンを使った印刷の垂直位置調整を 変更します。
  - c. [Horizontal Alignment Settings (水平位置設定)] ペインで
     [Monochrome (モノクロ)] のスライダを動かし、モノクロリボンを使った印刷の垂直位置調整を変更します。
- 5. 色濃度の設定を表示または変更します。
  - a. [Density (色濃度)] タブを選択します。濃度設定が表示されます。
  - b. [Cyan (シアン)]、[Magenta (マゼンタ)]、および [Yellow (イエロー)] のス ライダを動かして、色濃度設定を変更します。
  - c. [Black (ブラック)] スライダを動かして、グレイスケールの濃淡を変更します。
- 6. [Save (保存)] を選択して、変更した設定を保存します。[Everest Utility (Everest ユーティリティ)] を閉じます。

## リボン残量のチェック

Rimage Producer III、Producer IIIN、Professional 5100N、Professional 5300N、Autoloader 上にあるオペレータパネルには、印刷リボンおよび再転写 リボンの残量から印刷可能な枚数の推定値が表示されます。

スタンドアローンの Everest 600 プリンタおよび AutoPrinter では、プリンタド ライバの状態機能を使用してリボン残量をチェックすることができます。Everest 600 プリンタまたは AutoEverest AutoPrinter のリボン残量をチェックするに は、次の手順に従います。

### リボンの状態の表示 (PC)

Windows の [Status Monitor (状態モニタ)] ウィンドウの [Status (状態)] タブで は、印刷リボンおよび再転写リボンの残量から推定された印刷可能な枚数を確 認することができます。

- 1. 「印刷環境設定」にアクセスします。11ページを参照してください。
- 2. [Utility (ユーティリティ)] タブを選択します。
- [Status Monitor(状態モニター)] を選択します。[Status Monitor (状態モニ タ)] ウィンドウが開き、[Status (状態)] タブがアクティブになります。
- 4. リボンについての情報を表示します。
  - 現在のプリンタの状態
  - プリントおよび再転写リボン上の残量パーセントおよび印刷可能枚数の推定値

**ヒント:**リボンを Everest 600 プリンタから取り除き、再挿入した場合、システムは 消耗品モニタアプリケーションでリボンの残量を認識します。他の Everest プリ ンタで部分的に使用されたリボンは、このアプリケーションでは正確に表示され ません。

- 5. 再転写リボンの印刷可能枚数の推定値をリセットします。
  - a. [**Options (オプション)**] を選択します。[Reset retransfer prints remaining (再転写印刷可能枚数のリセット)] ウィンドウが表示されます。
  - b. 500-印刷リボンの場合は、[Use 500 print retransfer ribbon (500-印刷 再転写リボン)] ボックスにチェック印をつけます。
  - c. [**Reset prints (印刷をリセット)**] を選択します。[Reset prints (印刷をリセット)] ウィンドウが表示されます。
  - d. [Yes (はい)] を選択してリセットに同意します。[[Reset prints (印刷をリセット)] および [Reset retransfer prints remaining (再転写印刷可能枚数のリセット)] ウィンドウが閉じます。
  - e. [Status Monitor (状態モニタ)] ウィンドウを閉じるには、[Close (閉じる)] を選択します。
  - f. [OK] をクリックして Printing Preferences (印刷環境設定)] ウィンドウを 閉じます。

### リボンの状態の表示 (Macintosh)

Macintosh の [Everest Utility (Everest ユーティリティ)] ウィンドウの [Status (状態)] タブでは、印刷リボンおよび再転写リボンの残量から推定された印刷可能 な枚数を確認することができます。

- 1. [Everest Utility (Everest ユーティリティ)] にアクセスします。
  - a. **[System Preferences (システム環境設定)]** > **[Print & Fax (印刷とファッ クス)]** の順に選択します。[Print & Fax (印刷とファックス)] ウィンドウが 開きます。
  - b. プリンタリストに [**CDPR23**] が表示されます。[CDPR23] ウィンドウが開きます。
- 2. ツールバーの [**Utility (ユーティリティ)**] を選択します。[Everest Utility (Everest ユーティリティ)] が開きます。
- 3. [Status (状態)] タブを選択します。
- 4. リボンについての情報を表示します。
  - 現在のプリンタの状態
  - プリントおよび再転写リボン上の残量パーセントおよび印刷可能枚数の推定値

**ヒント:**リボンを Everest 600 プリンタから取り除き、再挿入した場合、システムは消耗品モニタアプリケーションでリボンの残量を認識します。他の Everest プリンタで部分的に使用されたリボンは、このアプリケーションでは 正確に表示されません。

- 5. 再転写リボンの印刷可能枚数の推定値をリセットします。
  - a. **[Option (オプション)]** を選択します。[Reset retransfer prints remaining (再転写印刷可能枚数のリセット)] ウィンドウが表示されます。
  - b. 500-印刷リボンの場合は、[Use 500 print retransfer ribbon (500-印刷 再転写リボン)] ボックスにチェック印をつけます。
  - c. [Reset prints (印刷をリセット)] を選択します。確認のためのウィンドウ が表示されます。
  - d. [OK] を選択してリセットに同意します。確認のためのウィンドウと、[Reset retransfer prints remaining (再転写印刷可能枚数のリセット)] ウィンドウが閉じます。
- 6. [**Quit (終了)**] を選択して [Everest Utility (Everest ユーティリティ)] ウィンドウ を閉じます。

Everest 600 が常に最適性能で動作できるようにするには、定期的なメンテナンスが必要です。下記の表は、メンテナンス作業とその頻度、および本ユーザーガイドにおけるクリーニングに関する説明へのリンクをまとめたものです。

## メンテナンス スケジュール

| タスク                  | 頻度                                                                                                    | 指示                                                           |
|----------------------|----------------------------------------------------------------------------------------------------|--------------------------------------------------------------|
| 印刷リボンの交換             |                                                                                                    | 17 ページの「印刷リボンの<br>交換」を参照してください。                              |
| 3色リボン (CMY)          | ディスク 500 枚毎                                                                                                    |                                                              |
| 黒色リボン (モノクロ)         | ディスク 1000 枚毎                                                                                                    |                                                              |
| 再転写リボンの交換            | ディスク 500 枚毎                                                                                                    | 20 ページの「再転写リボン<br>の交換」を参照してください。                             |
| 印刷ヘッドの<br>クリーニング     | ディスク 2000 枚以後 (必要に応じて)<br>またはリボンを交換するごとに毎回                                                                                                 | 21 ページの「印刷ヘッドの清<br>掃」を参照してください。                              |
| 粘着ローラーの<br>クリーニング    | ディスク 2000 枚毎またはリボンを交<br>換するごとに毎回                                                                                                    | 22ページの「粘着ローラー<br>のクリーニング」を参照してく<br>ださい。                      |
| センサーの<br>クリーニング      | <ul> <li>センサーのクリーニングが必要なのは、次のような状況です。</li> <li>次のようなエラーメッセージが表示された場合:</li> <li>プリンタが印刷リボンを認識できない。</li> <li>上下いずれかのセンサーが応答していない。</li> </ul> | 27 ページの「センサーの清<br>掃」を参照してください。                               |
|                      | • 印刷が中心からずれている。                                                                                                    |                                                              |
| エア フィルタの<br>クリーニング   | 毎月                                                                                                    | 23 ページの「背面のエアフ<br>ィルタの清掃」および「側面の<br>エアフィルタの清掃」を参照し<br>てください。 |
| プラテン ローラーの<br>クリーニング | <b>重要!</b> プラテンローラーの掃除は、印刷<br>したディスク上の白い染みを発見する<br>など、印刷品質の低下に気付いた時の<br>み行ってください                                                           | 25ページの「プラテンロー<br>ラーのクリーニング」を参照して<br>ください。                    |
| 外側のクリーニング            | 毎週                                                                                                    | 糸くずの出ない布でプリンタの<br>外側を拭きます。                                   |

**重要!**最適性能を発揮させるためには、周囲が清潔で埃のない環境に Everest 600 プリンタを設置します。

## 印刷リボンの交換

Everest 600 プリンタのリボンを交換する際、または新しいリボンを取り付ける際には、新しいリボンが環境に馴染むまで少し待ちます。温度や湿度の差が大きい時は、更に待ちます。

#### 重要!

- Rimage のプリンタは、Rimage ブランドのリボンのみをサポートしています。Rimage 以外のメーカーのリボンを使用した結果生じたプリンタの問題は、Rimage の保証または保守契約に含まれていません。
- 最善の結果を得るために、Everest 600 のリボンは必ず華氏 41~95 度 (摂氏 5~35 度)の温度および 45~85%の湿度で保管してください。
- 湿気と直射日光は避けてください。
- リボンの再使用は避けてください。
- Everest 600 プリンタ専用のリボンをご使用ください。

### 印刷リボンの取り外し

- 1. **サイドカバー**を開きます。
  - a. 2つの**サイド カバー ラッチ** を押して、サイド カバーを外 します。
  - b. **サイドカバー**を降ろして開 きます。

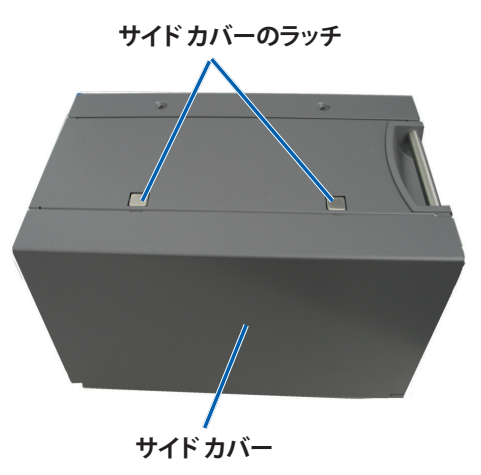

2. 印刷リボンにアクセスします。

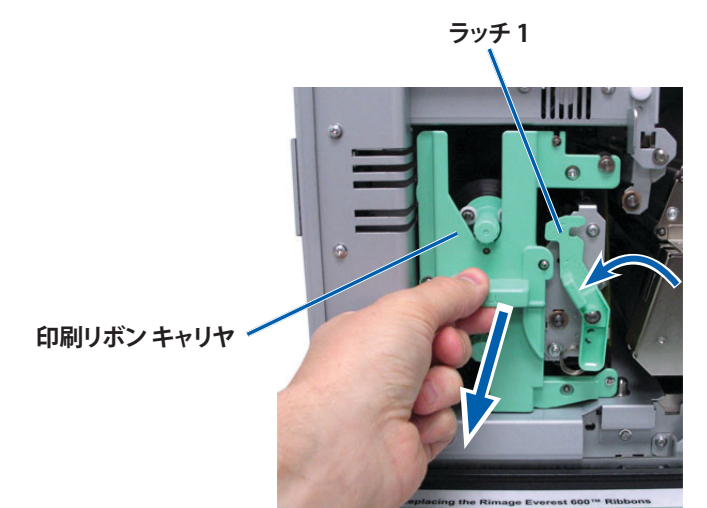

a. **ラッチ1**を開けます。

- b. 印刷リボン キャリヤをプリンタからまっすぐに引き抜きます。
- c. 印刷リボンキャリヤを立てて置きます。

#### **ヒント:**印刷リボンが外されている間に、クリーニング作業を行ってください。詳細 は21ページの「Everest 600 プリンタのクリーニング」を参照してください。

3. キャリヤから印刷リボンを取り外します。

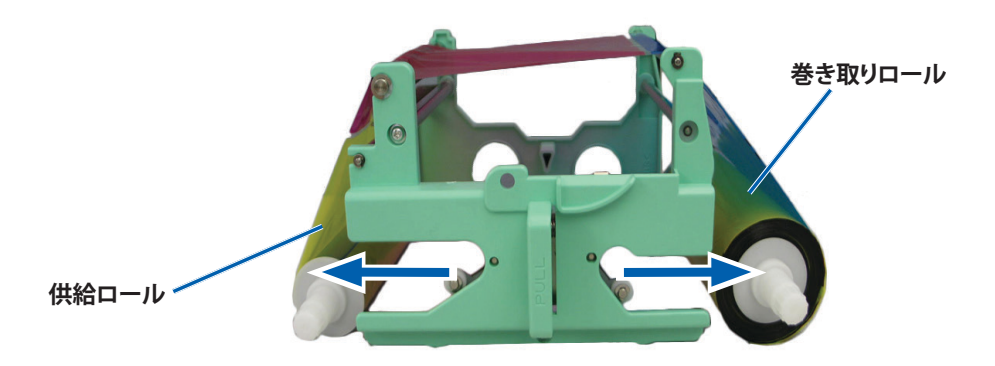

- a. **供給ロール**を左にスライドします。
- b. 巻き取りロールを右にスライドします。
- c. 使用済みの印刷リボンを廃棄します。

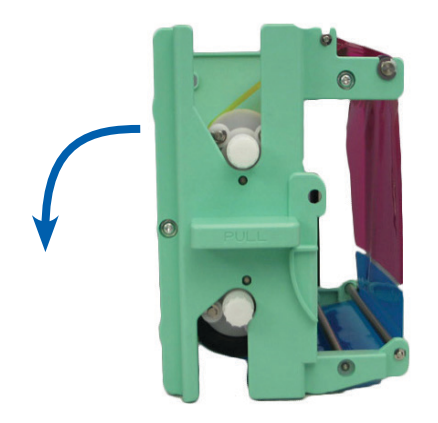

### 印刷リボンの取り付け

- 1. 新しい印刷リボンをパッケージから取り出します。
- 2. 印刷リボンを印刷リボンキャリヤに取り付けます。
  - a. 供給ロールを左側にして、印刷リボンを十数センチ巻き戻します。

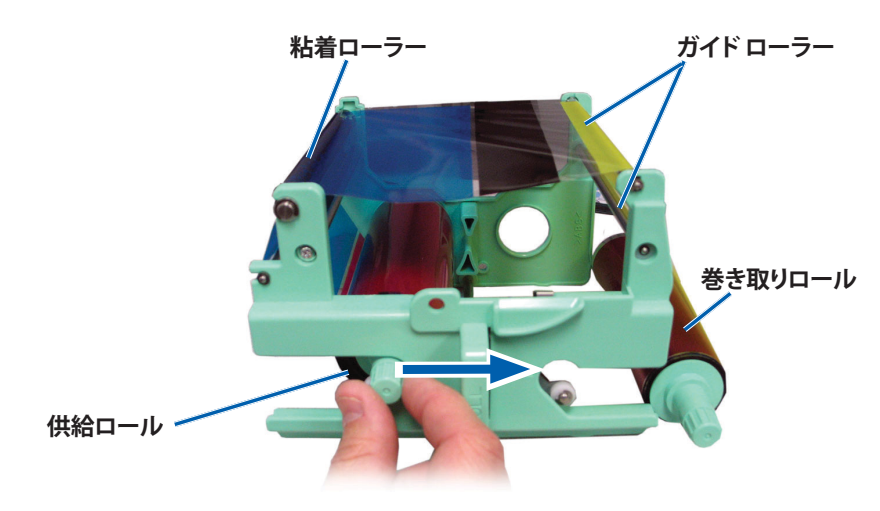

- b. 粘着ロールとガイドロール上に印刷リボンを通します。
- c. 図のように供給ロールを取り付けます。
- d. 図のように巻き取りロールを取り付けます。

e. リボンが揃い、平らになるように**巻き取りロール**を回転させます。リボン をまっすぐに伸ばすために、粘着ローラーからリボンを持ち上げる作業 が必要となる場合もあります。

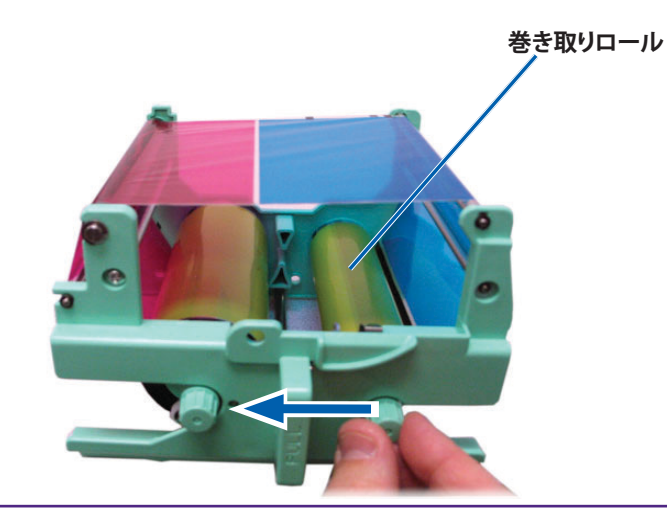

#### 重要:

- リボン前部のクリーニングバーの位置を超えて、リボンを回転させないよう 注意してください。
- モノクロのリボンを装着した場合は、リボンのインク部分が巻き取りロール まで進むように、リボンを前進させます。
- 3. **プリンタ**を元に戻します。
  - a. 印刷リボンキャリヤを直立させます。
  - b. 印刷リボンキャリヤをプリンタの中に押し込みます。
  - c. **ラッチ1**を閉じます。
  - d. **サイドカバー**を閉めます。

**ヒント:**リボンの色はロットによって異なることがあります。場合によっては、新しいリボンを取り付けた後で、プリンタドライバで濃度設定を調節する必要があります。詳細は13ページの「印刷位置および色濃度の調整(PC)」か15ページの「印刷位置および色濃度の調整(Macintosh)」を参照してください。

プリンタの使用準備ができました。

## 再転写リボンの交換

Everest 600 プリンタの再転写リボンを交換する前または最初に取り付ける前 に、新しいリボンが環境に慣れるまで少し待ちます。温度や湿度の差が大きい時 は、更に待ちます。

#### 重要!

- Rimage は、当社プリンタに使用するリボンについては、Rimage ブランドの リボンのみをサポートしています。Rimage 以外のメーカーが製造したリボ ンを使用した結果、プリンタに問題が発生しても、Rimage 保証やメンテナン ス契約の対象外になります。
- 最善の結果を得るために、Everest 600のリボンは必ず華氏 41~95 度 (摂 氏 5~35 度)の温度および 45~85%の湿度で保管してください。
- 湿気と直射日光は避けてください。
- リボンの再使用は避けてください。
- 必ず Everest 600 プリンタ専用のリボンをご使用ください。

### 再転写リボンの取り外し

- 1. **サイドカバー**を開きます。
  - a. 2つのサイドカバー ラッチを押して、サイドカバーを外します。
  - b. **サイドカバー**を降ろして開きます。

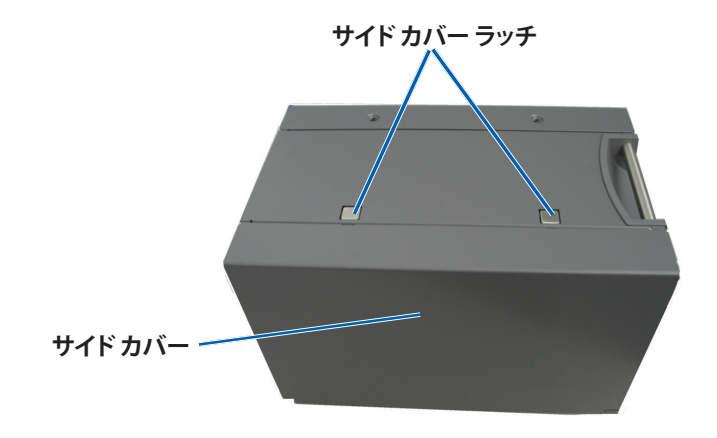

2. 再転写リボンを取り外します。

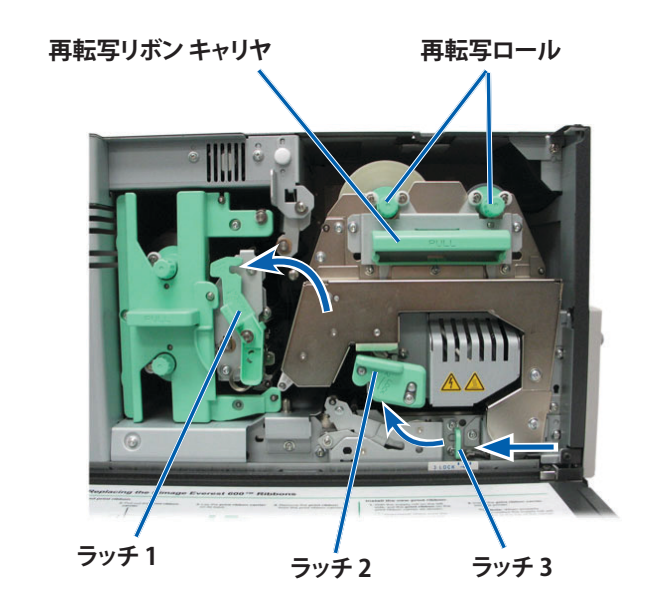

- a. **ラッチ 1、ラッチ 2、3** を解除します。
- b. ハンドルを持って、**再転写リボンキャリヤ**をプリンタの外にスライドさせます。

ヒント:再転写リボンキャリヤは、プリンタから取り外すことはできません。

- c. **再転写ロール**をキャリヤから引き出します。
- d. 再転写リボンキャリヤから再転写リボンを慎重に取り出します。
- e. 使用済みの再転写リボンは、廃棄します。

### 再転写リボンの取り付け

1. 包装容器から再転写リボンを取り出します。

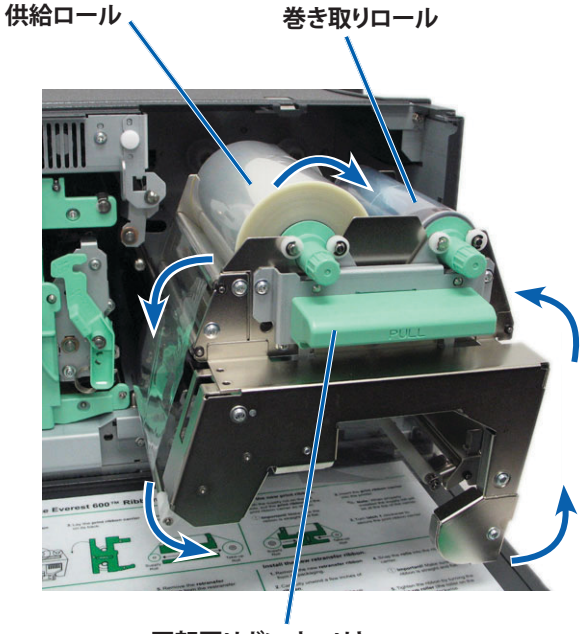

- 再転写リボン キャリヤ
- 2. 再転写リボンを所定位置に置きます。
  - a. 供給ロールを左側にして、再転写リボンを数インチ巻き戻します
  - b. 再転写リボンキャリヤから再転写リボンを慎重に取り出します。
  - c. 再転写リボン キャリヤの左側に**供給ロール**を取り付けます。リボンが供給ロールの下側をくぐるようにします。
  - d. **巻き取りロール**を持ち上げ、ガイドローラーの周りに沿って、所定の位置にはめ込みます。

- 3. 再転写リボンのたるみをとるために、**巻き取りロール**を反時計方向に回転します。
- 4. プリンタを元に戻します。
  - a. 再転写キャリヤをプリンタの中に戻します。
  - b. **ラッチ 1、ラッチ 2、**および**ラッチ 3**を閉じます。
  - c. **サイドカバー**を閉めます。

プリンタの使用準備ができました。

## Everest 600 プリンタのクリーニング

定期的なクリーニングを行うことで、Everest 600 プリンタを最適な状態に保つことができます。

### 印刷ヘッドのクリーニング

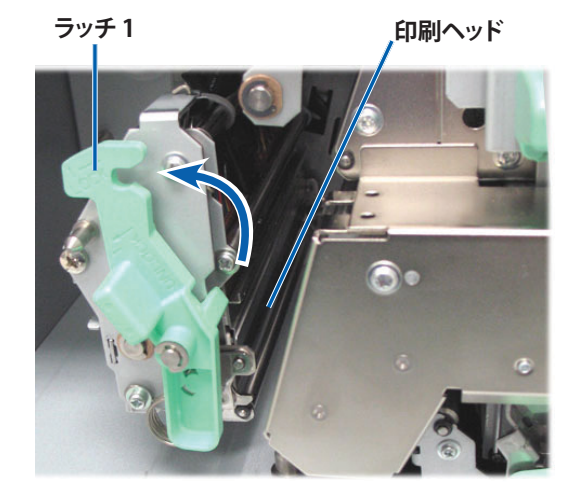

- ☆ 必要なツール:
  - 長い柄つきのスポンジブラシ (Everest クリーニング キットに含まれています)
  - 99%のイソプロピルアルコール

- 1. 印刷ヘッドを探します。
  - a. 2つのサイドカバー ラッチを押して、サイドカバーを外します。
  - b. **サイドカバー**を降ろして開きます。
  - c. ラッチ1を開けます。
  - d. 印刷リボンキャリヤを取り外します。詳細な手順については、17ページの「印刷リボンの交換」を参照してください。
- 2. 印刷ヘッドを清掃します。
  - ▲ 注意:印刷ヘッドに傷をつけないでください。次のヒントを覚えておいて ください。
    - 印刷ヘッドの端から端まで、途中で手を止めず一気に拭き取ります。
    - 指示された部分以外を拭き取らないよう注意してください。
  - a. イソプロピル アルコールをスポンジ スワブに塗布します。

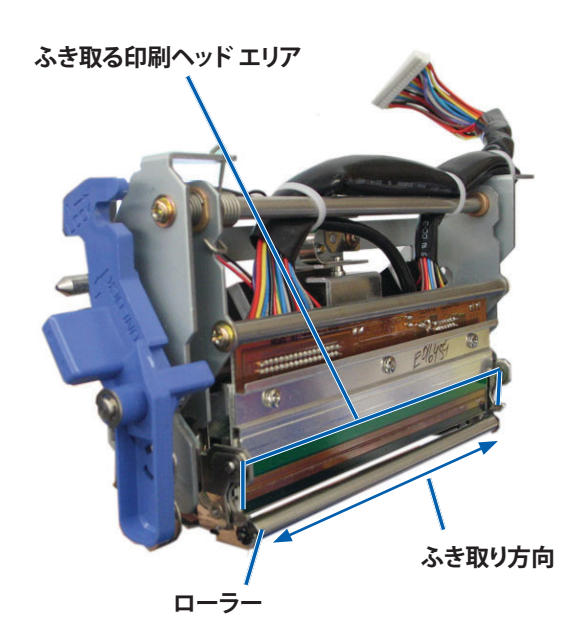

- b. スポンジスワブを使用して印刷ヘッドの端から端まで示された方向にふ き取ります。
- c. 必要に応じ、印刷ヘッドに埃や塵が無くなるまでこの作業を繰り返します。
- d. スポンジスワブを使用して、印刷ヘッドの下のローラーから、ろう状蓄積 物を取り除きます。
- 3. プリンタの使用準備をします。
  - a. 印刷リボンを取り付けます。詳細な手順については、17ページの「印刷リボンの交換」を参照してください。
  - b. 印刷リボンキャリヤを取り付けます。
  - c. すべての**ラッチ**を閉めます。
  - d. **サイドカバー**を閉めます。

プリンタの使用準備ができました。

### 粘着ローラーのクリーニング

- ☆ 必要なツール:
  - 長い柄つきのスポンジブラシ (Everest クリーニング キットに含まれています)
  - 99% のイソプロピル アルコール
- 1. **印刷リボン**を外します。詳細な手順については、17ページの「印刷リボン の交換」を参照してください。

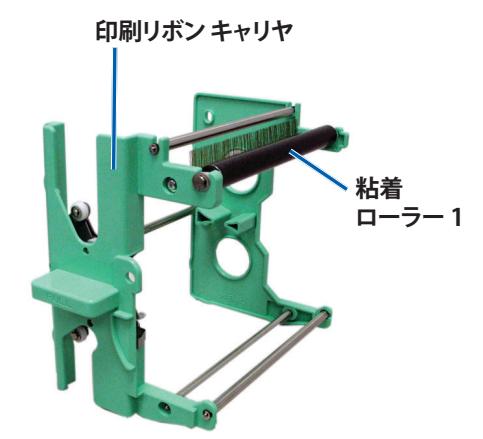

- 2. 粘着ローラー1(印刷リボンキャリヤ上)を清掃します。
  - a. イソプロピル アルコールをスポンジ スワブに塗布します。
  - b. スポンジスワブを使用して粘着ローラー1を清掃します。
  - c. スポンジスワブを使用して、リボンキャリヤの別の部分から、ろう状の蓄 積物を取り除きます。
  - d. 印刷リボンを印刷リボンキャリヤに取り付けます。17ページの「印刷 リボンの交換」を参照してください。
- 3. スポンジを使用して、プリンタの内部の粘着ローラー2をふきます。

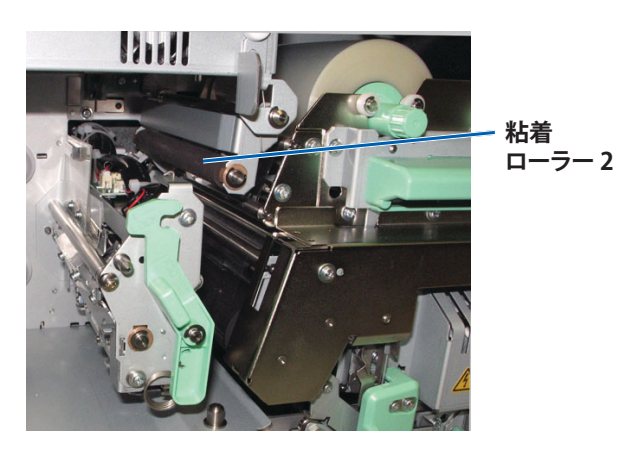

- 4. プリンタの使用準備をします。
  - a. 印刷リボンキャリヤを取り付けます。
  - b. すべての**ラッチ**を閉めます。
  - c. **サイドカバー**を閉めます。

プリンタの使用準備ができました。

### 背面エア フィルタのクリーニング

- ★ 必要なツール:2番プラスドライバ
- 1. エアフィルタを取り外します。

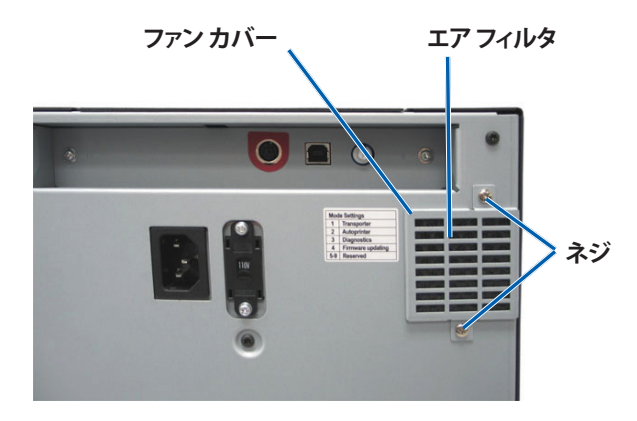

- a. プリンタの背面で、ファン カバーを留めている **2本のネジ**を取り外し ます。
- b. ファンカバーを取り外します。
- c. **エアフィルタ**を取り外します。
- 2. エアフィルタを清掃します。
  - a. **エアフィルタ**を流水につけます。
  - b. **エアフィルタ**を乾かします。
- 3. プリンタの使用準備をします。
  - a. **エアフィルタ**が乾いたら、ファンカバーの中に入れます。

b. **ネジ**を2本とも締め、ファンカバーをプリンタ背面に取り付けます。 プリンタの使用準備ができました。

### エアフィルタのクリーニング

- ☆ 必要なツール:トルクス T10 ドライバ
- 1. **サイドカバー**を開きます。
  - a. 2つのサイドカバー ラッチを押して、サイドカバーを外します。

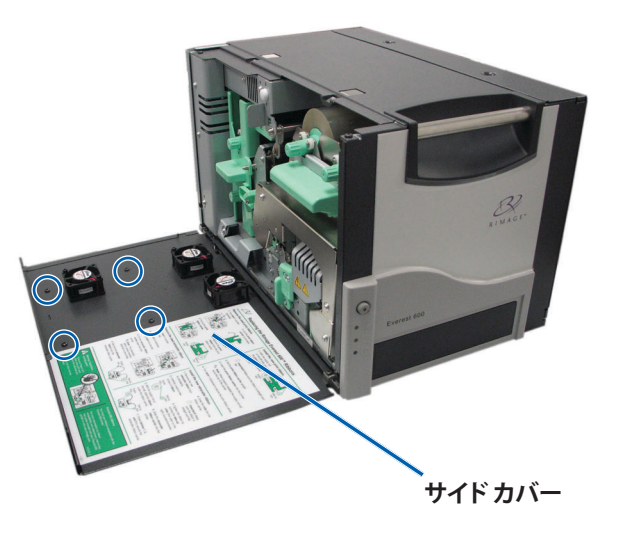

- b. **サイドカバー**とそれに取り付けられている**ファンカバー**を下げます。
- 2. **ファン カバー**をサイド カバーから取り外します。
  - a. サイドカバー内側の4本のトルクス T10 ネジを取り外します。
  - b. **サイドカバー**を閉めます。ファンカバーが、エアフィルタが露出した状態で、作業台に残されます。

**ヒント:**ファン カバーがサイド カバーから外れていない場合は、ファン カバーを慎重に下げます。

3. ファンカバーから、3つのエアフィルタを取り外します。

4. エアフィルタを清掃します。

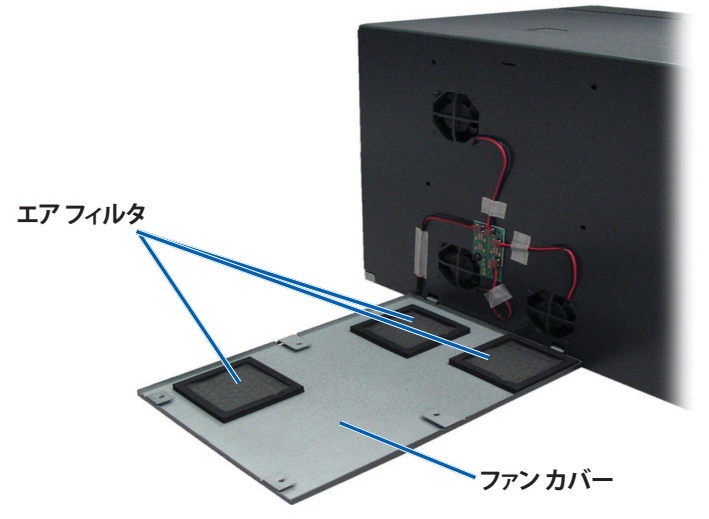

- a. 各**エアフィルタ**を流水につけます。
- b. **エアフィルタ**を乾かします。

- 6. プリンタの使用準備をします。
  - a. **エアフィルタ**が乾いたら、ファンカバー内側の所定の位置に取り付け ます。
  - b. ファンカバーの**タブ**が、サイドカバーの穴に合っていることを確認します。

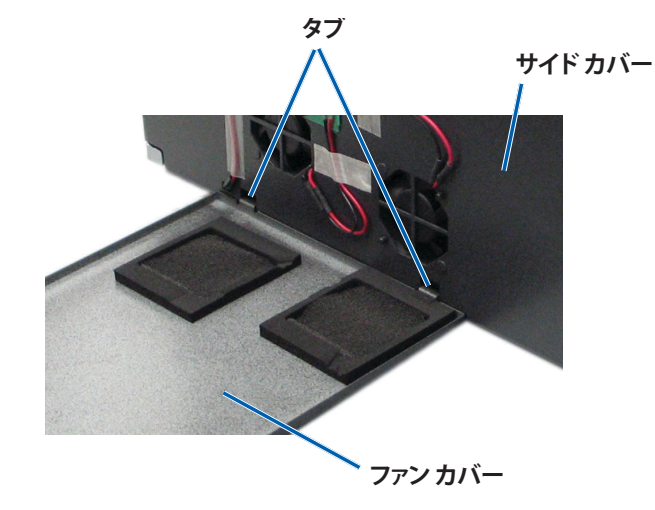

- c. **サイドカバー**を開きます。
- d. 4本の**トルクス T10 ネジ**を差し込んで締め、ファン カバーをサイド カバ ーに固定します。
- e. サイドカバーとそれに取り付けられているファンカバーを閉めます。

プリンタの使用準備ができました。

### プラテン ローラーのクリーニング

**重要!**プラテンローラーの掃除は、印刷したディスク上の白い染みを発見するな ど、印刷品質の低下に気付いた時のみ行ってください

#### ☆ 必要なツール:

- 長い柄つきのスポンジ ブラシ (Everest クリーニング キットに含まれています)
- 99% のイソプロピル アルコール

- 1. プラテンローラーのクリーニングのための準備を行います。
  - a. **プリンタ**の電源をオフにします。
  - b. プリンタの背面で、モードスイッチをポジション3(診断モード)にします。

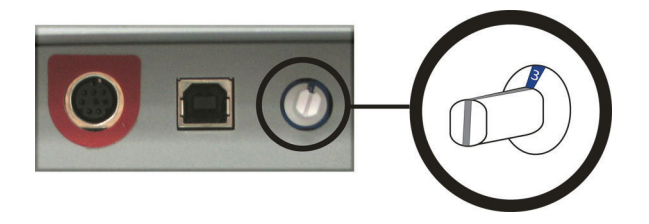

c. プリンタの電源をオンにします。

2. プラテンローラーにアクセスします。

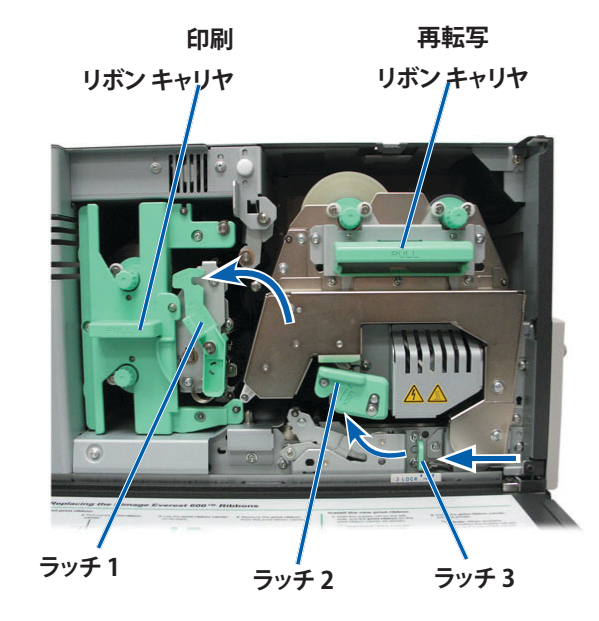

- a. 2つのサイドカバー ラッチを押して、サイドカバーを外します。
- b. **サイドカバー**を降ろして開きます。

- c. プリンタ内部のラッチ 1、ラッチ 2、ラッチ 3を開きます。
- d. 印刷リボンキャリヤを取り外します。特定の指示については、17ページ の手順「印刷リボンの交換」を参照してください。
- e. **再転写リボン** キャリヤを引き出します。特定の指示については、20ページの手順「再転写リボンの交換」を参照してください。

ヒント:再転写リボンキャリヤは、プリンタから取り外すことはできません。

- 3. オペレータ ボタンを 2 秒間押し続けて、診断テスト 1 にアクセスします。プラ テン ローラーが回転し、前面パネルのアクティブ表示ランプが点滅します。
- 4. 印刷ヘッド右側のプラテンローラーをクリーニングします。

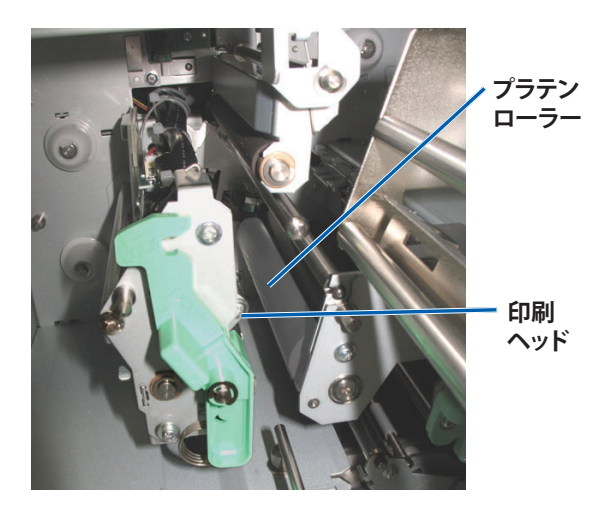

a. Everest クリーニング キットからスポンジ スワブとスワブ用のハンドルを 取り出します。 b. スポンジスワブをノッチ (V 字型の切込み) のないスワブ用のハンドル の先に差し込みます。

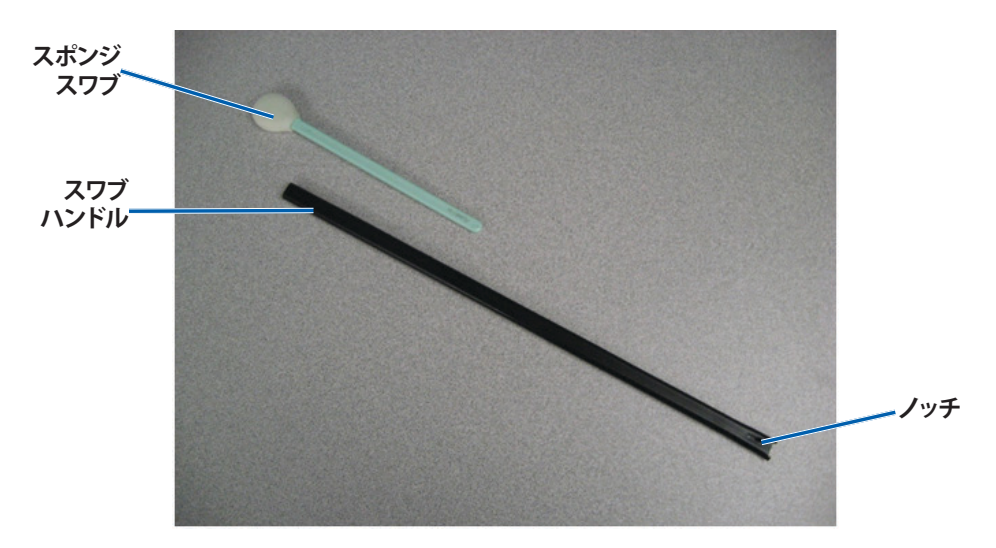

- c. イソプロピル アルコールをスポンジ スワブに塗布します。
- d. プラテン ローラーが回転しているときに、スポンジスワブを使用してプ ラテン ローラーをふき取ります。
  - ▲ 注意:スポンジでプラテン ローラーを清掃するときは、圧力をかけ ないでください。圧力をかけると、プラテン ローラーが損傷し、印刷 済みのディスクに引っかき痕をつける可能性があります。

**ヒント:**プラテン ローラーを拭くときは、ローラーが完全に1回転してから次のエリアに移ります。

- 5. オペレータボタンを押して離し、診断モードから抜け出ます。
- 6. プリンタの使用準備をします。
  - a. プリンタの電源をオフにします。
  - b. 印刷リボンキャリヤを取り付けます。
  - c. 再転写リボンキャリヤを取り付けます。
  - d. すべての**ラッチ**を掛けます。
  - e. **サイドカバー**を閉めます。

- f. モードスイッチを正しい動作位置に回します。詳細は、9ページの「 スイッチ」ご参照してください。
- g. プリンタの電源をオンにします。

プリンタの使用準備ができました。

### センサーのクリーニング

#### センサーのクリーニングが必要な場合は、次の通りです。

- プリンタが印刷リボンを認識できないという内容のエラーメッセージが表示された場合。
- 上部センサーが応答していないという内容のエラーメッセージが表示された場合。
- 下部センサーが応答していないという内容のエラーメッセージが表示された場合。
- 印刷が中心からずれている場合。

#### ☆ 必要なツール:

- 長い柄つきのスポンジブラシ (Everest クリーニング キット に含まれています)
- 圧縮空気缶
- 1. **センサー**にアクセスします。
  - a. 2つの**サイド カバー ラッチ**を 押して、サイド カバーを外し ます。
  - b. **サイドカバー**を降ろして開き ます。
  - c. **ラッチ1**を開けます。
  - d. 印刷リボンキャリヤを取り外します。詳細な手順については、17ページの「印刷リボンの取り外し」を参照してください。

- e. 印刷リボンキャリヤを取り外します。詳細な手順については、20ページの「再転写リボンの取り外し」を参照してください。
- 2. プリンタ、オートローダまたは AutoPrinter の電源をオフにします。詳細 は、10 ページ の「Everest 600 プリンタの電源オンとオフ」を参照してく ださい。

**重要!**プリンタの電源が完全にオフになるまで、プリンタセンサーの清掃はしないでください。

- 3. センサーの検索
  - 印刷リボン センサー
  - 上部センサー
  - 下部センサー

印刷リボン センサー

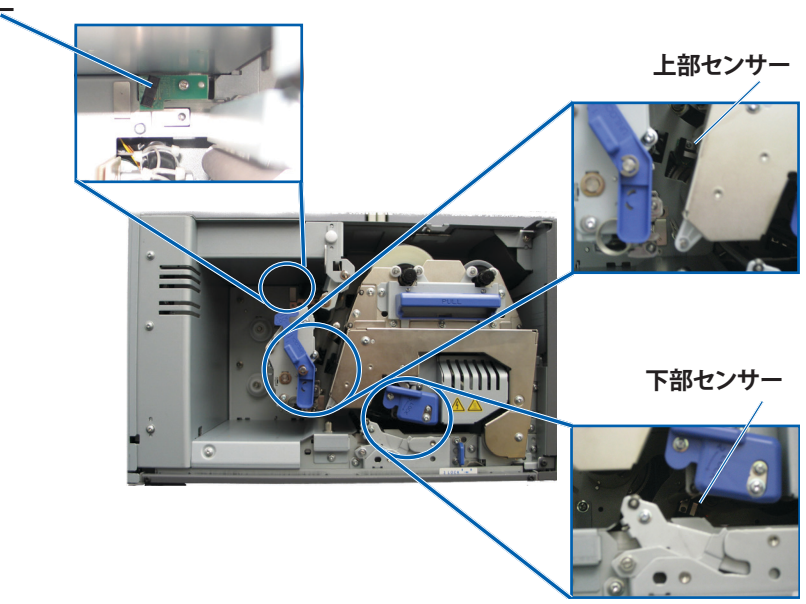

4. クリーニング キットから**スワブ用ハンドル**を取り出します。必要に応じて、ス ワブ用ハンドルからスポンジスワブを取り外します。

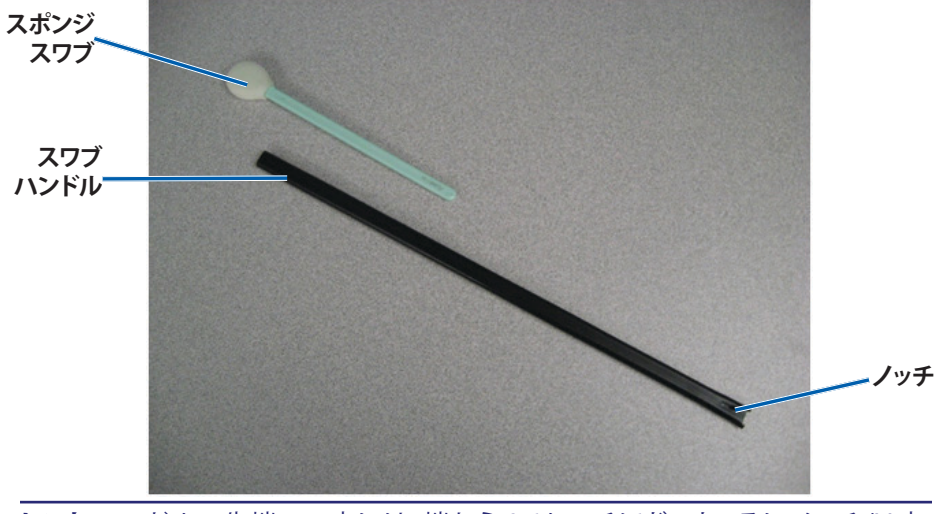

**ヒント:**ハンドルの先端の一方には、端から 0.6センチほどのところにノッチ (V字型の切込み)のあるスロットが付いています。こちら側がプリンタに挿入する方です。

- 5. **センサー**をクリーニングします。
  - a. スワブ用ハンドルのスロットがある先端をセンサーに置きます。センサー の位置については、27ページを参照してください。
  - b. ノッチ (V 字型切込み)のないスワブ用ハンドルの先に**圧縮空気缶のノ** ズルを差し込みます。
  - c. 1~2 秒間、**圧縮空気**を吹き付けます。
  - d. これを2、3回繰り返します。
  - e. 3つのセンサーそれぞれに、この手順を繰り返します。

- 6. プリンタの使用準備をします。
  - a. 印刷リボンキャリヤを取り付けます。
  - b. **再転写リボンのキャリア**を装填します。
  - c. **ラッチ**を閉めます。
  - d. **サイドカバー**を閉めます。

プリンタの使用準備ができました。